Exam Code: D-PSC-MN-01

Exam Name: Dell PowerScale Maintenance Version 2

# **V**-dumps

IT Certification Exams - Questions & Answers | Vdumps.com

Number: D-PSC-MN-01 Passing Score: 800 Time Limit: 120 File Version: 3.0

### Exam A

### **QUESTION 1**

Which two backend switches support 100 GbE?

- A. DCS-7308
- B. S5232-ON
- C. 29264-ON
- D. D4040

### Correct Answer: B, C

### Section:

### Explanation:

The two backend switches that support 100 GbE are:

B . S5232-ON

C. Z9264-ON

Dell EMC Networking S5232-ON:

Features:

A 1U high-density switch with 32 ports of 100 GbE QSFP28.

Supports 10/25/40/50/100 GbE speeds through breakout cables. Use Cases:

Ideal for high-performance backend networks in PowerScale clusters. Dell EMC Networking Z9264-ON:

Features:

A 2U switch offering 64 ports of 100 GbE QSFP28.

Provides extensive scalability for large network deployments.

Use Cases:

Suitable for large-scale PowerScale clusters requiring extensive bandwidth.

Why Options A and D Are Incorrect:

A . DCS-7308:

The DCS-7300 series is modular and may support 40/100 GbE, but it's not commonly associated with PowerScale backend networks. Not a standard recommendation for PowerScale deployments.

D . D4040:

The Dell Networking D4040 is a 40 GbE switch, not supporting 100 GbE natively.

Does not meet the requirement for 100 GbE support.

Dell PowerScale

Reference:

Dell EMC PowerScale Network Design Considerations:

Discusses recommended switches for backend networking, including 100 GbE options.

Switch Specification Sheets:

S5232-ON Data Sheet:

Details port configurations and capabilities.

Z9264-ON Data Sheet:

Provides specifications and deployment scenarios.

Dell EMC Best Practices Guide:

Recommends network hardware compatible with PowerScale clusters.

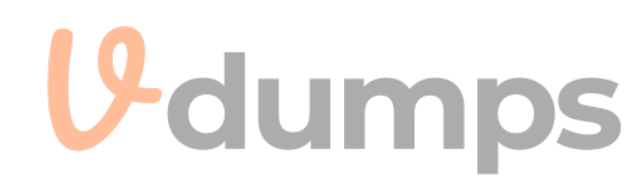

# **QUESTION 2**

What must be replaced at the same time the backup battery is replaced?

- A. M.2 card and backup battery
- B. Both NIC cards
- C. Riser card

### **Correct Answer: A**

### Section:

### **Explanation:**

When replacing the backup battery in a Dell PowerScale node, it is mandatory to replace the M.2 card at the same time. The M.2 card, which acts as a boot device and stores critical system information, works in conjunction with the backup battery to ensure data integrity.

Role of the Backup Battery:

Data Protection:

Provides power to preserve data in cache during a power loss.

Supports NVRAM Operations:

Ensures that any unwritten data is safely stored until power is restored.

Importance of the M.2 Card:

Boot Device:

Contains the OneFS operating system boot partition.

Data Logging:

Stores logs and system configuration data.

Simultaneous Replacement Requirement:

Interdependent Components:

The backup battery and M.2 card are designed to work together.

Preventive Maintenance:

Replacing both reduces the risk of future failures.

Firmware Compatibility:

Ensures both components are updated and compatible.

Procedure:

Shut Down the Node:

Safely power down the node before replacement.

Replace Both Components:

Remove the old backup battery and M.2 card.

Install the new components.

Reboot and Verify:

Power on the node and confirm normal operation.

Why Other Options Are Incorrect:

B . Both NIC cards:

NICs do not need to be replaced when replacing the backup battery.

C . Riser card:

The riser card is unrelated to the backup battery and does not require replacement in this context.

Dell PowerScale

Reference:

Dell EMC PowerScale Field Replacement Unit (FRU) Procedure Guide:

Specifies that the backup battery and M.2 card must be replaced together.

Maintenance Best Practices:

Emphasize the importance of replacing interdependent components.

Hardware Owner's Manual:

Provides step-by-step instructions for replacing the backup battery and M.2 card.

# **9** dumps

### **QUESTION 3**

A company must ensure their PowerScale cluster can handle many active client connections. What must they do when designing their system?

- A. Include a Leaf-Spine backend network
- B. Use the P100 node.
- C. Add maximum RAM in each node.
- D. Add L3 cache to the nodes.

### **Correct Answer: A**

### Section:

### **Explanation:**

To ensure a Dell PowerScale cluster can handle many active client connections, the company should include a Leaf-Spine backend network in their system design. Understanding Network Topologies:

Leaf-Spine Architecture:

A high-performance network topology designed to handle large amounts of east-west (node-to-node) traffic.

Consists of two network layers: leaf switches (access layer) and spine switches (aggregation layer).

- Every leaf switch connects to every spine switch, providing multiple pathways and reducing bottlenecks.
- Benefits for PowerScale Clusters:

Scalability:

Supports a large number of nodes and client connections without significant degradation in performance.

Low Latency:

Reduces hop count between any two endpoints, minimizing latency.

High Throughput:

Provides increased bandwidth to accommodate many active connections.

Redundancy:

Multiple pathways between nodes enhance fault tolerance.

Handling Many Active Client Connections:

Network Bandwidth:

A Leaf-Spine network ensures sufficient bandwidth is available for client connections and data movement.

Load Balancing:

Distributes client connections evenly across the network to prevent overloading any single path.

**Reduced Contention:** 

Minimizes network congestion, leading to improved client experience.

Why Other Options Are Less Suitable:

Option B (Use the P100 node):

P100 nodes are accelerator nodes that enhance performance but do not specifically address handling many client connections.

Option C (Add maximum RAM in each node):

While increasing RAM can improve performance, it does not directly impact the cluster's ability to handle numerous client connections. Option D (Add L3 cache to the nodes):

Adding L3 cache improves data retrieval speeds but does not significantly affect network capacity for client connections.

Dell PowerScale

Reference:

Dell EMC PowerScale Network Design Considerations:

Discusses network topologies and their impact on cluster performance.

Dell EMC PowerScale Network Design Considerations

Dell EMC PowerScale Best Practices Guide:

Recommends network architectures for optimal performance.

Dell EMC PowerScale Best Practices

Knowledge Base Articles:

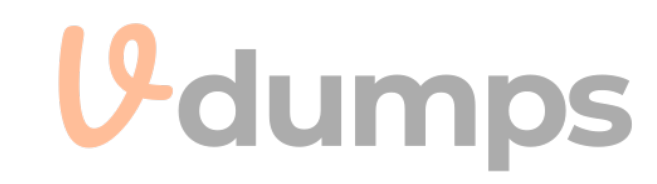

Article ID 000123002: 'Implementing Leaf-Spine Architecture for PowerScale Clusters' Article ID 000123003: 'Scaling Client Connections in Dell PowerScale Environments'

# **QUESTION 4**

Which items are FRUs on a Dell EMC PowerScale Gen 6.5 node?

- A. SSD, power supply, and front-end NIC
- B. DIMM, system battery, and front-end NIC
- C. DIMM, back-end NIC, and SSD
- D. DIMM, back-end NIC, and power supply

### **Correct Answer: A**

# Section:

### Explanation:

Field Replaceable Units (FRUs) are components that can be replaced on-site by trained service personnel. In Dell EMC PowerScale Gen 6.5 nodes, certain components are designated as FRUs. FRUs on Gen 6.5 Nodes: SSD (Solid-State Drive): Used for metadata acceleration and caching. Can be replaced if faulty. Power Supply: Provides power to the node. Hot-swappable and designed for field replacement. Front-End NIC (Network Interface Card): **U**-dumps Handles client network connectivity. Can be replaced in case of failure. Why Other Options Are Incorrect: DIMMs (Options B, C, D): Memory modules are typically Customer Replaceable Units (CRUs) or require special handling. Back-End NIC (Options C, D): May not be designated as FRUs in Gen 6.5 nodes. System Battery (Option B): Usually considered a CRU. Dell PowerScale Reference: Dell EMC PowerScale Hardware Replacement Guide: Section on FRUs and CRUs: Lists components classified as FRUs. Provides procedures for replacing each FRU. Best Practices: Only trained personnel should replace FRUs.

### QUESTION 5

Which document was replaced by the PEQ?

Follow all safety guidelines and ESD precautions.

- A. Site Preparation and Planning Guide
- B. Web Administration Guide
- C. Supportability and Compatibility Guide
- D. Configuration Guide

**Correct Answer: A** 

Section:

### Explanation:

The Pre-Engagement Questionnaire (PEQ) is a tool used by Dell EMC to gather essential information about a customer's environment before deployment. PEQ Replaces Site Preparation and Planning Guide:

Purpose of PEQ:

Collects detailed information on site readiness, network configuration, and customer requirements.

Ensures that all necessary preparations are made for a smooth implementation.

Why It Replaced the Site Preparation and Planning Guide:

Streamlines the process by consolidating information gathering into a single document.

Provides a more interactive and customer-focused approach.

Why Other Options Are Incorrect:

Web Administration Guide (Option B):

Provides instructions on administering the system via the web interface.

Supportability and Compatibility Guide (Option C):

Details supported hardware and software configurations.

Configuration Guide (Option D):

Offers guidance on configuring the system post-installation.

Dell PowerScale

Reference:

Dell EMC PowerScale Implementation Resources:

**PEQ Documentation:** 

Describes the purpose and usage of the PEQ.

Highlights how it replaces the previous Site Preparation and Planning Guide.

**Best Practices:** 

Complete the PEQ thoroughly and accurately.

Use the PEQ to facilitate communication between the implementation team and the customer.

### **OUESTION 6**

Which Dell EMC PowerScale Gen 6 components are considered CRUs?

- A. SSD, power supply, fan, and bezel
- B. Back-end switch, power supply, disk drive, and bezel
- C. SSD, power supply, disk drive, and bezel
- D. SSD, memory card, disk drive, and bezel

### **Correct Answer: C**

### Section:

Explanation:

In Dell EMC PowerScale Gen 6 systems, components are categorized as either Customer Replaceable Units (CRUs) or Field Replaceable Units (FRUs). CRUs are parts that customers are authorized to replace themselves without the need for a Dell EMC service technician. Understanding which components are CRUs is essential for efficient maintenance and minimal downtime. CRUs in PowerScale Gen 6:

SSD (Solid-State Drive) and Disk Drive: Both SSDs and HDDs are considered CRUs. They can be hot-swapped without powering down the node. Customers can replace failed drives to restore full functionality.

Power Supply:

Power supplies are hot-swappable and designated as CRUs.

Nodes typically have redundant power supplies; replacing one does not require shutting down the node.

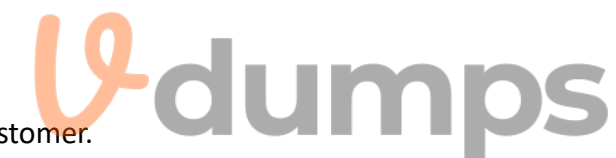

Bezel: The front bezel is considered a CRU. It can be removed and replaced without tools. Serves both aesthetic and airflow management purposes. Why Option C is Correct: SSD: As a storage component, the SSD is a CRU. Power Supply: Designated as a CRU for quick replacement. Disk Drive: Refers to HDDs, also CRUs. Bezel: Easily removable by the customer. Why Other Options are Incorrect: Option A: Includes fan, which is not typically a CRU in Gen 6 nodes; fans are usually considered FRUs due to the complexity of replacement and potential risks. Option B: Lists back-end switch, which is a complex component requiring a service technician (FRU). Option D: Includes memory card (DIMM), which is generally not a CRU because replacing memory modules requires technical expertise and poses risks if not done correctly. Dell PowerScale Reference: Dell EMC PowerScale Hardware Replacement Guide: Chapter on Customer Replaceable Units (CRUs): Lists the components that customers can replace. SSDs, HDDs, power supplies, and bezels are specified as CRUs. Safety Instructions: Provides guidelines on how to safely replace CRUs. Emphasizes the use of ESD (Electrostatic Discharge) precautions. Dell EMC PowerScale OneFS Administration Guide: Disk Management Section: **V**-dumps Explains how to handle drive replacements. Details the hot-swapping procedure for drives. **Best Practices:** Before Replacing a CRU: Verify the component has indeed failed. Ensure you have the correct replacement part. During Replacement: Follow proper shutdown procedures if required (though CRUs are typically hot-swappable). Use appropriate ESD protection. After Replacement: Confirm that the system recognizes the new component. Monitor the system for any errors or warnings.

# **QUESTION 7**

A cluster consists of H400 nodes. A200 nodes, and tour Gen6 bays available tor expansion. An engineer plans to open bays. What is the result?

- A. A300 nodes can be added and become members of the A200 node pool through the compatibility mode.
- B. A300 nodes cannot be installed in this cluster.
- C. A300 nodes can be added, and a new A300 node pool is created.
- D. A300 nodes can be added and become members of the H400 node pool through the compatibility mode.

Correct Answer: A Section: Explanation:

When an engineer plans to add A300 nodes to an existing cluster consisting of H400 and A200 nodes, the A300 nodes can be added and become members of the A200 node pool through compatibility mode. Understanding Node Pools and Compatibility Mode:

Node Pools:

Groups of nodes with similar hardware and performance characteristics.

Nodes in the same pool can share data and balance workloads effectively. Compatibility Mode:

Allows newer nodes to join an existing node pool with older nodes.

Ensures compatibility by adjusting performance features to match the existing pool.

Adding A300 Nodes to the A200 Node Pool:

A200 and A300 Nodes:

Both are archive nodes designed for high-capacity storage.

A300 nodes are the next generation with updated hardware.

Using Compatibility Mode:

A300 nodes can operate in compatibility mode to align with the A200's capabilities.

Allows seamless integration without disrupting existing operations.

Process and Considerations:

Cluster Expansion:

The engineer can add the A300 nodes to the cluster and configure them to join the A200 node pool.

Performance Adjustments:

Compatibility mode may limit some of the newer nodes' advanced features to match the older nodes. Benefits:

Extends the cluster's capacity using newer hardware.

Preserves investment in existing infrastructure.

Why Other Options Are Less Suitable:

Option B (A300 nodes cannot be installed in this cluster):

Incorrect; OneFS allows mixing different node types within the same cluster.

Option C (A300 nodes can be added, and a new A300 node pool is created):

While possible, the question specifies that the engineer plans to open bays, implying expansion within the existing node pool.

Option D (A300 nodes become members of the H400 node pool):

H400 nodes are hybrid nodes; it's not typical to mix archive nodes (A-series) with hybrid nodes (H-series) in the same node pool.

Dell PowerScale

Reference:

Dell EMC PowerScale OneFS Administration Guide:

Details on node pools, compatibility mode, and cluster expansion.

Dell EMC PowerScale OneFS Administration Guide

Dell EMC PowerScale OneFS Best Practices Guide:

Provides guidelines for adding new nodes to existing clusters.

Dell EMC PowerScale OneFS Best Practices

Knowledge Base Articles:

Article ID 000123004: 'Adding A300 Nodes to an Existing Cluster with A200 Nodes'

Article ID 000123005: 'Understanding Compatibility Mode in Dell PowerScale Clusters'

# **QUESTION 8**

An engineer replaced a failed node in a PowerScale H500 due to hardware issues. They must verity that the replacement node is functioning correctly. What is a crucial step when replacing the failed node in the cluster?

- A. Run a diagnostic test on the replacement node.
- B. Confirm that the replacement node inherits the old serial number from the cluster.
- C. Verify the size of the storage capacity of the replacement node.

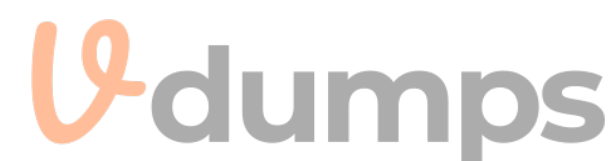

D. Power on the replacement node and ensure it connects to the network without any problems.

| Correct Answer: A                                                                                                    |
|----------------------------------------------------------------------------------------------------|
| Section:                                                                                                    |
| Explanation:                                                                                                    |
| After replacing a failed node in a PowerScale H500 cluster, it is crucial to run a diagnostic test on the replacement node to ensure it is functioning correctly and can integrate set |
| Importance of Diagnostics:                                                                                                    |
| Verify Hardware Functionality:                                                                                                    |
| Ensures all components of the replacement node are working properly.                                                                                                    |
| Identify Potential Issues:                                                                                                    |
| Detects any hardware faults or configuration problems before the node joins the cluster.                                                                                               |
| Diagnostic Procedures:                                                                                                    |
| Boot Diagnostics:                                                                                                    |
| During startup, the node performs POST (Power-On Self-Test).                                                                                                    |
| OneFS Healthcheck:                                                                                                    |
| Use the isi diagnostics commands to run health checks on the node.                                                                                                    |
| Cluster Integration Tests:                                                                                                    |
| Verify network connectivity, storage availability, and cluster communication.                                                                                                    |
| Steps to Run Diagnostics:                                                                                                    |
| Physical Inspection:                                                                                                    |
| Ensure all cables and components are properly connected.                                                                                                    |
| Power On the Node:                                                                                                    |
| Observe for any error lights or beep codes.                                                                                                    |
| Execute Diagnostic Commands:                                                                                                    |
| Run isi_hw_status to check hardware status.                                                                                                    |
| Use isi_diag tools for comprehensive testing.                                                                                                    |
| Review Logs:                                                                                                    |
| Check system logs for any error messages.                                                                                                    |
| Why Other Options Are Less Crucial:                                                                                                    |
| B . Confirm that the replacement node inherits the old serial number from the cluster:                                                                                                 |
| Serial numbers are hardware-specific and cannot be inherited.                                                                                                    |
| Nodes have unique serial numbers; cluster identity is managed logically.                                                                                                    |
| C . Verify the size of the storage capacity of the replacement node:                                                                                                    |
| While important, it's generally assumed that the replacement node matches the failed node's specifications.                                                                            |
| Not as crucial as ensuring the node functions correctly.                                                                                                    |
| D . Power on the replacement node and ensure it connects to the network without any problems:                                                                                          |
| Necessary, but this is part of the diagnostic process.                                                                                                    |
| Running diagnostics encompasses powering on and verifying network connectivity.                                                                                                    |
| Dell PowerScale                                                                                                    |
| Reference:                                                                                                    |
| Dell EMC PowerScale OneFS Administration Guide:                                                                                                    |
| Provides information on monitoring and diagnostics commands.                                                                                                    |
| Node Replacement Procedures in SolVe Online:                                                                                                    |
| Outline the steps for replacing nodes and the importance of running diagnostics.                                                                                                    |
| Best Practices for Cluster Maintenance:                                                                                                    |
| Emphasize verifying node health before adding it to the cluster.                                                                                                    |
| QUESTION 9                                                                                                    |

What status is an engineer trying to test if they run the isi\_hwmon -s command?

seamlessly into the cluster.

- A. DIMM
- B. Sensor
- C. CPU
- D. Battery
- E. System

# **Correct Answer: B**

# Section:

# Explanation:

The command isi\_hwmon -s is used on Dell PowerScale systems to display the status of various hardware sensors within a node. This command helps engineers monitor and test the operational status of different sensors that report on hardware conditions such as temperature, voltage, fan speeds, and other critical environmental parameters.

Purpose of isi\_hwmon Command:

The isi\_hwmon utility is a hardware monitoring tool specific to Dell PowerScale (formerly Isilon) systems.

It provides real-time data and status of hardware components via sensors.

Understanding the -s Option:

The -s flag with isi\_hwmon stands for 'sensors.'

Running isi\_hwmon -s lists the current readings and status of all hardware sensors in the node.

This includes temperature sensors, voltage sensors, fan speed sensors, and more.

Use Cases:

Monitoring System Health:

Engineers use this command to ensure that all hardware components are operating within normal parameters.

Troubleshooting:

Helps in diagnosing issues related to overheating, power supply fluctuations, or fan failures.

Preventive Maintenance:

Regular checks can prevent hardware failures by identifying abnormal readings early. Sample Output:

The command outputs a list of sensors along with their current readings and status indicators (e.g., OK, Warning, Critical).

Why Other Options Are Incorrect:

A . DIMM:

While isi\_hwmon can display information about memory modules, the -s option specifically targets sensors, not DIMMs directly.

C.CPU:

CPU status may be part of sensor readings (like temperature), but the command focuses on sensors rather than the CPU as a standalone component.

# D . Battery:

Battery status can be monitored, but again, it falls under the umbrella of sensor data.

System: The term 'System' is too broad; isi\_hwmon -s specifically targets sensor data. Dell PowerScale

Reference: Dell EMC PowerScale OneFS Command-Line Reference Guide: Provides detailed information on the isi\_hwmon command and its options. Dell EMC PowerScale OneFS Administration Guide: Discusses hardware monitoring and the importance of sensor data in maintaining system health. Knowledge Base Articles: Articles detailing how to interpret sensor data and troubleshoot hardware issues using isi\_hwmon.

# **QUESTION 10**

A platform engineer must install several Dell PowerScale clusters. Which rack should they use for the A3000 nodes?

- A. Titan-HD
- B. Titan-D
- C. Titan-P

Correct Answer: A Section: Explanation:

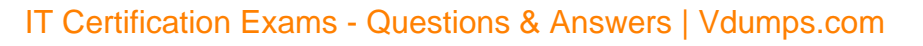

For installing Dell PowerScale A3000 nodes, the appropriate rack to use is the Titan-HD (High Density) rack. The Titan-HD rack is specifically designed to accommodate high-density nodes like the A3000, which are part of Dell's archive storage solutions. Understanding the A3000 Node: Role in PowerScale Family: The A3000 is an archive node designed for high-capacity, cost-effective storage. Physical Characteristics: It has a high-density form factor to maximize storage capacity within a minimal rack space. **Titan Rack Options:** Titan-HD (High Density): Designed for high-density nodes with deep chassis. Supports higher weight loads due to the dense storage components. Provides enhanced cooling and power distribution suitable for A3000 nodes. Titan-D and Titan-P: Titan-D is typically used for general-purpose nodes. Titan-P may cater to performance-oriented nodes but is not specifically designed for high-density archive nodes like the A3000. Reasons for Choosing Titan-HD: Structural Support: Can handle the weight and depth of A3000 nodes. Cooling Capabilities: Optimized airflow to cool densely packed components. **Power Management:** Equipped with power distribution units (PDUs) suitable for high-capacity nodes. Installation Considerations: Rack Compatibility: **U**dumps Using the recommended rack ensures that mounting rails and hardware align properly. Warranty and Support: Compliance with Dell's installation guidelines maintains warranty and support agreements. Dell PowerScale Reference: Dell EMC PowerScale A3000 Installation Guide: Specifies the recommended rack types for installing A3000 nodes. Dell EMC PowerScale Site Preparation Guide: Provides details on rack specifications, including dimensions and weight capacities. Hardware Specifications Documentation: Lists compatibility information for various PowerScale nodes and rack options.

### **QUESTION 11**

What is a consideration when reimaging a Dell PowerScale node?

- A. Perform on a node mat is not a member of a cluster.
- B. Reimaging does not erase the data and is faster.
- C. Perform on a node that Is a member of a cluster.
- D. Use the rolling reimage update to retain the current OneFS version.

### **Correct Answer: A**

### Section:

### **Explanation**:

When reimaging a Dell PowerScale node, an important consideration is to perform the reimage on a node that is not a member of a cluster. Reimaging a node that is part of a cluster can lead to data loss and cluster instability. Therefore, the recommended practice is to remove the node from the cluster before initiating the reimage process.

1. Understanding Reimaging: **Reimaging Process:** Reimaging involves reinstalling the OneFS operating system on a node. It effectively returns the node to a factory-default state. All data and configurations on the node are erased during the process. Purpose of Reimaging: Used to address software corruption, persistent errors, or to prepare a node for redeployment. 2. Importance of Performing Reimage on a Non-Clustered Node: Data Protection: Reimaging a node within a cluster can disrupt data protection schemes. The node's data may not be fully replicated elsewhere, risking data loss. Cluster Integrity: Removing the node ensures that the cluster remains stable and avoids potential conflicts. The cluster's metadata and configuration remain consistent. **Recommended Procedure:** Step 1: Remove the node from the cluster using the appropriate OneFS commands or the WebUI. Step 2: Confirm that the cluster recognizes the node removal and data has been reprotected. Step 3: Proceed with reimaging the node. 3. Why Other Options Are Less Suitable: Option B: Reimaging does not erase the data and is faster. Incorrect; reimaging erases all data and configurations on the node. It is not necessarily faster and involves careful steps to ensure data integrity. Option C: Perform on a node that is a member of a cluster. Not recommended due to risks of data loss and cluster instability. Best practices dictate removing the node first. Option D: Use the rolling reimage update to retain the current OneFS version. There is no 'rolling reimage update' process. Rolling upgrades are for updating OneFS versions, not reimaging nodes. 4. Dell PowerScale Best Practices: Node Removal Before Reimaging: Always remove the node from the cluster before reimaging. Ensure the cluster is healthy and data is fully protected. Backup Critical Data: Verify that critical data is backed up or replicated. 5. Dell PowerScale Reference: Dell EMC PowerScale OneFS Administration Guide: Provides instructions on managing nodes and reimaging procedures. Dell EMC PowerScale OneFS Administration Guide Dell EMC PowerScale OneFS CLI Administration Guide: Details commands for removing nodes and reimaging. Dell EMC PowerScale OneFS CLI Guide Knowledge Base Articles: Article ID 000180125: 'Best Practices for Reimaging PowerScale Nodes' Article ID 000180126: 'Procedures for Safely Reimaging a Node' **QUESTION 12** 

Which cable is required to connect to the A300 console?

# **U**dumps

- B. DB9-to-DB9
- C. VGA
- D. USB-to-USB

**Correct Answer: A** 

# Section:

### Explanation:

To connect to the A300 console, a cable with an RJ45 connector is required. The A300 node's console port uses an RJ45 interface for serial communication, allowing administrators to access the console for configuration and troubleshooting.

1. Understanding Console Connections on A300 Nodes:

Console Port Type:

The A300 node features an RJ45 serial console port.

This port provides access to the node's console interface.

Purpose of Console Access:

Allows administrators to perform initial configurations.

Useful for troubleshooting when network access is unavailable.

Provides direct command-line access to the node.

2. Required Cable for Connection:

**RJ45 Serial Cable:** 

A standard RJ45-to-DB9 serial console cable is typically used.

One end has an RJ45 connector (plugs into the node).

The other end may have a DB9 connector (plugs into a computer's serial port) or USB via a serial-to-USB adapter.

Alternative Connection Methods:

If the computer does not have a serial port, a USB-to-serial adapter can be used.

Ensure the correct drivers are installed for the adapter.

3. Why Other Options Are Less Suitable:

Option B: DB9-to-DB9

The A300 uses an RJ45 port, not a DB9 port.

A DB9-to-DB9 cable would not physically connect to the node.

Option C: VGA

VGA is used for video output, not serial console connections.

The A300 does not use VGA for console access.

Option D: USB-to-USB

The A300 does not support console connections via USB-to-USB cables.

USB ports on the node are typically for peripheral devices, not console access.

4. Steps to Connect to the A300 Console:

Step 1: Obtain an RJ45-to-DB9 serial console cable.

Step 2: Connect the RJ45 end to the console port on the A300 node.

Step 3: Connect the DB9 end to the serial port on the computer (or use a USB-to-serial adapter if necessary).

Step 4: Use a terminal emulator (e.g., PuTTY) configured with the appropriate serial settings (usually 115200 baud rate, 8 data bits, no parity, 1 stop bit).

5. Dell PowerScale

Reference:

Dell EMC PowerScale A300 Hardware Guide:

Provides details on hardware components, including console port specifications.

Dell EMC PowerScale A300 Hardware Guide

Dell EMC PowerScale OneFS CLI Administration Guide:

Discusses accessing the CLI via console connections.

Dell EMC PowerScale OneFS CLI Guide

Knowledge Base Articles:

Article ID 000180127: 'Connecting to the Console Port on PowerScale A-Series Nodes'

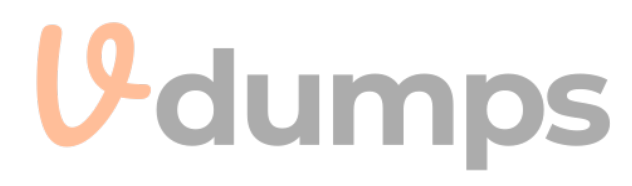

Article ID 000180128: 'Serial Console Connection Instructions for Dell PowerScale Nodes'

# **QUESTION 13**

A customer has a Dell EMC PowerScale cluster. The IT manager asks a platform engineer if WORM directories can be overwritten.

- A. Only compliance and secure SmartLock directories need to be reformatted.
- B. Only enterprise SmartLock directories need to be reformatted.
- C. Only enterprise and compliance SmartLock directories need to be reformatted.
- D. Enterprise, compliance, and secure SmartLock directories need to be reformatted.

### **Correct Answer: D**

### Section:

# **Explanation:**

Dell EMC PowerScale SmartLock is a feature that enables WORM (Write Once Read Many) capabilities on directories, providing data immutability to meet compliance and regulatory requirements. There are three types of SmartLock directories:

Enterprise SmartLock: Offers flexible WORM protection suitable for general business needs.

Compliance SmartLock: Provides stricter WORM enforcement for regulatory compliance.

Secure SmartLock: Enhances Compliance mode with additional security features like role-based access controls.

Once data is written to a WORM directory, it cannot be modified or deleted until the retention period expires. To overwrite or modify data in these directories before the retention period ends, the directories must be reformatted to remove the WORM attributes.

Key Points:

All Types Require Reformatting: To overwrite WORM directories, all types---Enterprise, Compliance, and Secure SmartLock---need to be reformatted.

Reformatting Process: Reformatting removes the WORM protection, allowing changes to be made.

Compliance Implications: Caution must be exercised as reformatting Compliance and Secure directories may have legal and compliance implications.

Dell PowerScale

Reference:

Dell EMC PowerScale OneFS Administration Guide:

Chapter on SmartLock explains the WORM functionality and the immutability of data.

Reformatting SmartLock Directories section details the steps and implications of reformatting.

**Best Practices:** 

Always ensure that reformatting complies with organizational policies and legal requirements.

Document the reformatting process for audit purposes.

# **QUESTION 14**

A platform engineer has created a cluster of 8 F200 nodes. A requirement is for each power supply on each node to supply power to the respective node equally. What must the platform engineer do to meet the requirement?

- A. Run the isi config and change the settings in the config subsystem
- B. Cable each node power connection to a different PDU in the rack
- C. Use the iDRAC settings on each node to disable the hot spare feature
- D. Run the isi set -n command to change the power supply behavior

### Correct Answer: C

### Section:

# Explanation:

By default, the Power Supply Hot Spare feature may cause one power supply to run while the other is idle.

Steps to Ensure Equal Power Supply Loading:

Access iDRAC Interface:

Log into the iDRAC for each F200 node.

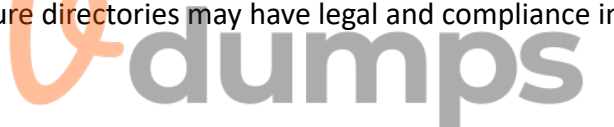

Disable Hot Spare Feature: Navigate to Power Management settings. Disable the Power Supply Hot Spare option. Result: Both power supplies will share the load equally. Dell PowerScale Reference: Dell EMC PowerScale F200 Hardware Guide: Power Supply Configuration: Instructions on adjusting power supply settings via iDRAC. Best Practices: Ensure redundancy by connecting power supplies to separate PDUs. Monitor power usage to confirm balanced loading.

# **QUESTION 15**

A platform engineer has added an F200 node to a Dell EMC PowerScale cluster. The cluster now has five F200 nodes. Before leaving the site, what action must the engineer perform?

- A. Verify the node LNN is set to 1
- B. SmartFail the node and rejoin the cluster
- C. Reboot the node and wait for a green status
- D. Ensure the install base record is updated

### **Correct Answer: D**

# Section:

### Explanation:

Updating the install base record is crucial for support and warranty purposes. Reasons: Accurate Records: Reflects the current configuration of the cluster. Support Entitlement: Ensures timely support services when needed. Dell PowerScale Reference: Dell EMC Support Policies: Emphasize the importance of maintaining up-to-date asset information. Best Practices: Document all changes made to the cluster.

Notify Dell EMC support or use the appropriate channels to update records.

# **QUESTION 16**

What should the platform engineer pre-check when installing Dell EMC PowerScale Gen 6 nodes in a customer-provided rack?

- A. PDUs are located on opposite sides of the rack
- B. Rack is leveled using the front legs first and the rear legs second
- C. Rack has full earth ground and is properly bolted to the floor
- D. Rack has a minimum of two PDUs

**Correct Answer: C** 

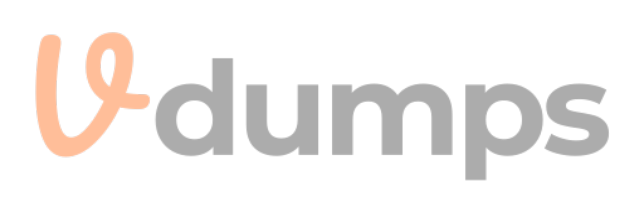

# Section:

### **Explanation:**

When installing Dell EMC PowerScale Gen 6 nodes in a customer-provided rack, it is crucial for the platform engineer to ensure that the rack meets all safety and installation requirements. One of the most critical pre-checks is verifying that the rack has a full earth ground and is properly bolted to the floor.

Key Points:

Full Earth Ground:

Ensures electrical safety by providing a path for fault currents.

Protects equipment and personnel from electrical hazards.

Reduces the risk of electrical interference affecting the equipment.

Properly Bolted to the Floor:

Provides physical stability to prevent the rack from tipping over.

Essential for seismic compliance in areas prone to earthquakes.

Prevents movement due to vibrations from equipment operation or external factors.

Why This is Important:

Safety Compliance:

Adhering to safety standards is mandatory to prevent accidents.

Electrical grounding is a fundamental requirement for data center equipment installations.

**Equipment Protection:** 

Proper grounding and securing the rack protect sensitive equipment from damage.

Minimizes downtime caused by electrical faults or physical disturbances.

Why Other Options Are Less Critical:

Option A (PDUs on Opposite Sides):

While distributing PDUs can aid in power redundancy and cable management, it is not as critical as grounding and securing the rack.

Option B (Rack Leveling):

Leveling the rack is important for equipment alignment but is a standard step during installation rather than a pre-check.

Option D (Minimum of Two PDUs):

Having multiple PDUs provides redundancy but depends on the power requirements and design of the system. Dell PowerScale

Reference:

Dell EMC PowerScale Site Preparation and Planning Guide:

Section on Rack Requirements:

Emphasizes that customer-provided racks must be properly grounded and secured.

States that racks should be bolted to the floor to prevent tipping.

Safety Precautions:

Details the importance of electrical grounding for safety and equipment protection.

**Best Practices:** 

Before Installation:

Verify that the rack complies with all local electrical codes and regulations.

Ensure that a qualified electrician has installed the grounding system.

During Installation:

Check that all grounding connections are secure.

Confirm that the rack is level and stable after bolting it to the floor. After Installation:

Perform an electrical continuity test to verify proper grounding.

Document the installation for future reference and compliance audits.

### **QUESTION 17**

A Dell EMC PowerScale customer added five new nodes and SmartFailed two old nodes. LNNs are not in sequence. Which command(s) can the customer use to modify the LNN for a node?

- A. Isi device node --Inn <old-Inn><old-Inn>
- B. Isi node --Inn<old-Inn><old-Inn>
- C. Isi config, followed by isi Innset--<SNO><new-Inn>
- D. Isi config, followed by Innset

### **Correct Answer: C**

# Section:

### Explanation:

In a Dell EMC PowerScale cluster, each node is assigned a Logical Node Number (LNN) that identifies it within the cluster. When nodes are added or removed (e.g., via SmartFail), LNNs may become non-sequential. To modify the LNNs and restore sequential order, specific commands must be used. Steps to Modify the LNN for a Node: Enter Configuration Mode: Use the isi config command to enter the configuration shell. # isi config This mode allows for administrative tasks that can alter the cluster configuration. Use the Inset Command: The Inset command is used to set the LNN of a node. # Inset --sn <SNO> <new-LNN> --sn <SNO> specifies the serial number of the node. <new-LNN> is the desired Logical Node Number. Example: If you want to set the LNN of a node with serial number ABC12345 to 6: # isi config **9** dumps # Inset --sn ABC12345 6 Why Option C is Correct: Accurate Command Sequence: Option C correctly specifies entering isi config, followed by using Inset with the serial number (<SNO>) and the new LNN. Proper Syntax: The command includes all necessary parameters to change the LNN. Why Other Options Are Incorrect: Option A and B: Commands isi device node and isi node with --Inn options are incorrect or incomplete for changing LNNs. Option D: Simply stating lnset without specifying the serial number and new LNN is insufficient. Dell PowerScale Reference: Dell EMC PowerScale OneFS CLI Administration Guide: Section on Node Management Commands: Details the usage of isi config and Inset commands. Provides syntax and examples for changing LNNs. Notes on LNN Changes: Warns that changing LNNs can impact cluster operations and should be performed during maintenance windows. **Best Practices:** Before Changing LNNs: Ensure that the cluster is in a healthy state. Notify users of potential service impacts. Backup critical configuration data. During LNN Change: Carefully input the serial number and desired LNN to avoid mistakes.

Verify that the new LNN is not already in use.

After Changing LNNs:

Exit the configuration mode with exit.

Check cluster status using isi status to confirm that the node has been assigned the new LNN.

Update any documentation to reflect the new node numbering.

# Caution:

Modifying LNNs is an advanced operation that can affect cluster communication.

It is recommended to consult Dell EMC Support or refer to official documentation before proceeding.

# **QUESTION 18**

An SSD has failed in Node 1 in a Dell EMC PowerScale F200 cluster. After replacing the drive, which command should be run to ensure the node has finished updating?

- A. Isi devices -d
- B. Isi status -h
- C. Isi devices device list -- node-Inn 1
- D. Isi status -q

# **Correct Answer: C**

# Section:

### Explanation:

After replacing a failed SSD in Node 1 of a Dell EMC PowerScale F200 cluster, it's important to verify that the node has recognized the new drive and has finished any necessary updates or rebuild processes. Command to Verify Device Status:

Specific to Node 1:

The --node-Inn 1 parameter targets Node 1 directly.

**Comprehensive Output:** 

The device list subcommand displays the status of all devices on the node.

Verification of Update Completion:

By reviewing the output, you can confirm that the new SSD is recognized and that any rebuild or update processes have completed successfully.

Why Other Options Are Less Appropriate:

Option A (isi devices -d):

This command is incomplete and may not provide the necessary information.

Option B (isi status -h):

Provides a high-level cluster status but does not detail individual device statuses.

Option D (isi status -q):

Gives a quick summary of cluster status, similar to Option B.

Dell PowerScale

Reference:

Dell EMC PowerScale OneFS CLI Administration Guide:

Section on isi devices Commands:

Explains how to use isi devices device list to view detailed device information.

Provides options to filter by node, device type, and status.

Steps to Verify Drive Replacement:

Run the Command:

bash

Copy code

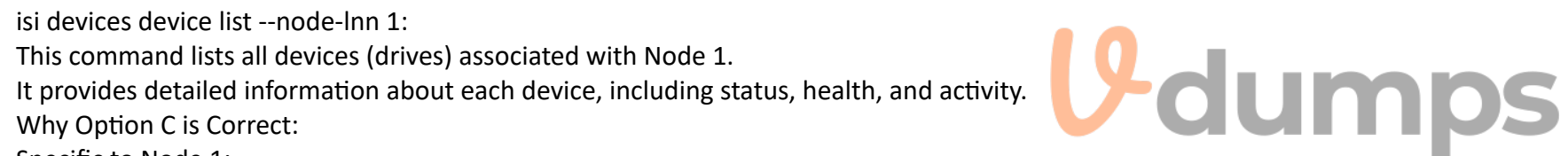

# isi devices device list -- node-lnn 1 **Review Output:** Look for the new SSD in the list. Check that the status is HEALTHY or OK. **Confirm Rebuild Completion:** Ensure that there are no active jobs related to data protection or rebuilds. Use isi job status to check for running jobs. **Best Practices:** After Replacing a Drive: Monitor the cluster for any alerts or errors. Ensure that data protection levels are restored. Documentation: Record the replacement in maintenance logs. Update any asset tracking systems with the new drive's details. Additional Commands: Check Cluster Health: arduino Copy code # isi status List All Devices: arduino Copy code # isi devices list By using the isi devices device list --node-lnn 1 command, the platform engineer can confidently confirm that Node 1 has recognized the new SSD and that all necessary updates have been completed.

# **QUESTION 19**

A customer notices a platform engineer intentionally leaving a 1U gap underneath a Dell PowerScale H400 chassis during racking and stacking What is the purpose of the gap?

- A. Backend Ethernet switch
- B. Cable management tray
- C. Location to install archive nodes
- D. Required blanking panel for node separation

### **Correct Answer: B**

Section:

### Explanation:

During the installation of Dell PowerScale H400 nodes, it is standard practice to leave a 1U gap underneath the chassis to accommodate the Cable Management Tray (CMT). The Cable Management Tray is essential for organizing and supporting the network and power cables connected to the node. Proper cable management ensures that cables are neatly routed, reduces stress on the connectors, and prevents obstruction of airflow within the rack.

According to the Dell PowerScale Hardware Installation and Planning Guide, the inclusion of a Cable Management Tray improves serviceability and maintains optimal airflow by preventing cables from hanging in front of the equipment or blocking ventilation paths. By intentionally leaving a 1U gap, the platform engineer ensures that the Cable Management Tray can be installed without interfering with the node's operation or the rack's structural integrity.

Dell PowerScale Hardware Installation and Planning Guide

Best Practices for Cable Management in Dell PowerScale Systems

### **QUESTION 20**

Which cluster interface provides the most detailed network traffic statistics and enables file and directory operations on the cluster?

### A. Web console

- B. Serial console
- C. Platform API
- D. CLI

# **Correct Answer: D**

### Section:

# Explanation:

network traffic statistics, system performance metrics, and the ability to perform granular file and directory operations.

The Command Line Interface (CLI) provides the most comprehensive and detailed interaction with a Dell PowerScale cluster. Through the CLI, administrators have access to a wide range of commands that offer detailed While the Web console offers a user-friendly graphical interface for cluster management, it may not provide the same level of detail or the full set of functionalities available in the CLI. The Serial console is primarily used for initial setup or troubleshooting when network access is unavailable. The Platform API allows for programmatic access but requires additional development effort to utilize. The CLI is accessible via SSH and provides tools like is statistics for detailed performance metrics and is commands for file system operations. This makes it the most powerful interface for administrators needing in-depth information and control over the cluster.

Dell PowerScale OneFS Command-Line Administration Guide

Dell PowerScale OneFS CLI Reference Guide

# **QUESTION 21**

A platform engineer is connecting a new Dell PowerScale F600 node to the frontend switch in an existing cluster with legacy nodes. How should the network cables be connected?

- A. From the PCIe slot 1 to the frontend Ethernet switch
- B. From the PCIe slot 3 to the frontend Ethernet switch
- C. From the PCIe slot 1 to the frontend InfiniBand switch
- D. From the PCIe slot 3 to the frontend InfiniBand switch

### **Correct Answer: A**

# Section:

### Explanation:

When connecting a Dell PowerScale F600 node to the frontend network in an existing cluster with legacy nodes, it's important to follow the correct cabling practices to ensure network compatibility and optimal performance. The F600 node uses PCIe slot 1 for frontend (client) network connections. This slot supports Ethernet network interfaces that handle client traffic. PCIe slot 3 is typically reserved for backend (cluster interconnect) networking. Since the cluster includes legacy nodes, and assuming they use Ethernet for frontend connectivity, the F600 should connect its frontend network interfaces from PCIe slot 1 to the frontend Ethernet switch. Connecting the cables from PCIe slot 1 to the frontend Ethernet switch ensures that the F600 node properly communicates with clients and integrates seamlessly into the existing cluster network infrastructure. Dell PowerScale F600 Technical Specifications Guide

Dell PowerScale Network Configuration Guide

Best Practices for Adding Nodes to an Existing Dell PowerScale Cluster

# **QUESTION 22**

A platform engineer connected to a Dell PowerScale F600 node using a serial connection. The session is unresponsive. What action must the engineer take?

- A. Restart the server using the front panel power button.
- B. Check the settings of the serial connection.
- C. Replace the serial cable with a new one.
- D. Update the node firmware to the latest release

**Correct Answer: B** Section: **Explanation**:

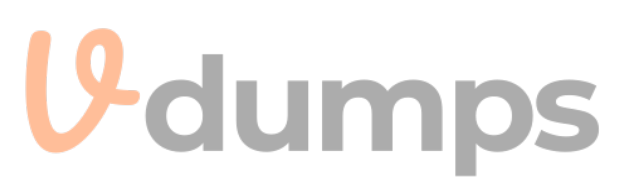

When a platform engineer connects to a Dell PowerScale F600 node using a serial connection and the session is unresponsive, the first action should be to check the settings of the serial connection. Serial communication requires specific configuration parameters to establish a successful connection. An incorrect setting can result in an unresponsive session.

The standard serial connection settings for Dell PowerScale nodes are:

Baud Rate: 115200 Data Bits: 8 Parity: None Stop Bits: 1 Flow Control: None Steps to resolve the issue: Verify Serial Port Configuration: Open your terminal emulator software (e.g., PuTTY, Tera Term). Check that the serial port settings match the required parameters. Confirm Physical Connections: Ensure that the serial cable is securely connected to both the laptop and the node's serial port. Test the Serial Cable: If possible, test the cable with another device to rule out a faulty cable. Restarting the server or updating firmware is unnecessary at this stage and could introduce additional issues. Replacing the serial cable should only be considered after confirming that the settings and connections are correct. Dell PowerScale Hardware Installation and Planning Guide -- Serial Connection Settings Dell PowerScale OneFS CLI Administration Guide -- Accessing the Cluster Through a Serial Connection

Dell Knowledge Base Article -- Troubleshooting Serial Console Access

# **QUESTION 23**

DRAG DROP

A platform engineer is creating a Dell PowerScale cluster using the Configuration Wizard. They have selected the Create a new cluster option. What Is the correct sequence of steps to create the cluster?

### Select and Place:

| Select and Place:                      | -dumps        |
|----------------------------------------|---------------|
| Steps                                  | Correct order |
| Configure an external network.         |               |
| Configure the internal network.        |               |
| Configure the cluster name.            | $\bigcirc$    |
| Accept the End User License Agreement. | X X           |
| Configure the cluster join mode.       | C C           |

### **Correct Answer:**

| Steps | Correct order                          |        |
|-------|----------------------------------------|--------|
|       | Accept the End User License Agreement. |        |
|       | Configure the cluster name.            | 6      |
|       | Configure the cluster join mode.       |        |
|       | Configure the internal network.        | $\sim$ |
|       | Configure an external network.         |        |

### Explanation:

Accept End User License Agreement Configure cluster name Configure cluster join mode Configure internal network Configure external network

### **OUESTION 24**

A platform engineer must replace a failed chassis on a Dell PowerScale Gen6 cluster. What must the engineer do after powering off the nodes?

- A. Remove the drive sleds, label them for identification, and place the drive sleds In the newly installed chassis.
- B. Remove the drive sleds and motherboard and transfer them to the new chassis.
- C. Remove the drives and compute modules and reimage each drive before installing them in the chassis.
- D. Remove the drives, install the chassis, and place the drives in the new chassis.

# **Correct Answer: A**

Section:

### Explanation:

When replacing a failed chassis in a Dell PowerScale Gen6 cluster, it's critical to preserve the data and configuration by maintaining the exact placement of the drive sleds. After powering off the nodes, the engineer should: Remove Drive Sleds:

Carefully remove each drive sled from the failed chassis.

Label for Identification:

Label each drive sled with its corresponding slot number or unique identifier. Install New Chassis:

Mount the new chassis in the rack where the failed one was located.

**Reinstall Drive Sleds:** 

Insert the labeled drive sleds into the same slots in the new chassis.

Power On Nodes:

Power on the nodes and verify that they boot correctly and rejoin the cluster.

This procedure ensures that the drives remain in their original configuration, preserving data integrity and cluster settings. There's no need to transfer motherboards or reimage drives, as these actions could disrupt cluster operations and lead to data loss.

Dell PowerScale Hardware Replacement Guide -- Chassis Replacement Procedures

Dell PowerScale OneFS Administration Guide -- Best Practices for Hardware Maintenance

Dell Knowledge Base Article -- Preserving Drive Order During Chassis Replacement

# **QUESTION 25**

Dell Technical Support has requested a part be sent back to Dell Logistics to be studied. Which process or document musi be completed before sending the part back?

- A. WWFA
- B. DTFA
- C. DMR
- D. CDMR

# **Correct Answer: C**

Section:

# **Explanation**:

When Dell Technical Support requests a part to be sent back for analysis, a Defective Material Return (DMR) process must be completed. The DMR process involves several key steps:

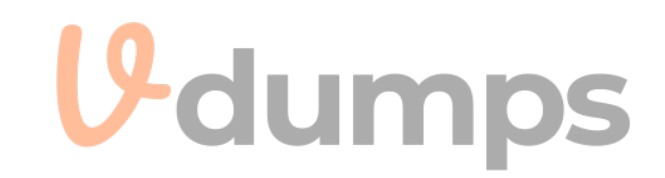

Receive DMR Authorization: Dell Technical Support provides a DMR number and return instructions. Complete Required Documentation: Fill out any forms detailing the part's serial number, failure symptoms, and troubleshooting steps taken. Prepare the Part for Shipment: Properly package the defective part using anti-static materials and cushioning to prevent further damage. Include DMR Documentation: Attach the DMR paperwork with the shipment to ensure correct processing. Ship the Part: Send the package to the designated Dell Logistics center. Completing the DMR process allows Dell to study the defective part, which can lead to product improvements and enhanced support services. Dell PowerScale Field Replacement Unit (FRU) Procedures -- DMR Process Dell Logistics Return Guidelines -- Shipping and Documentation Requirements Dell Technical Support Policies -- Defective Material Return Instructions

# **QUESTION 26**

What must be enabled in SMB to ensure nondisruptive upgrades?

- A. SMB multichannel
- B. SMB encryption
- C. SMB direct
- D. SMB continuous availability

# **Correct Answer: D**

# Section:

### **Explanation:**

To ensure nondisruptive upgrades in an SMB environment, SMB Continuous Availability (CA) must be enabled. SMB CA allows file shares to remain accessible without interruption during planned maintenance or unexpected node failures.

Key features of SMB Continuous Availability:

Transparent Failover:

Client sessions persist seamlessly when the SMB service fails over to another node.

State Preservation:

Open files, locks, and session states are maintained during the failover.

High Availability:

Enhances the cluster's ability to provide uninterrupted service.

Steps to enable SMB Continuous Availability:

Verify OneFS Version:

Ensure the cluster is running OneFS version that supports SMB 3.0 or higher.

Enable SMB CA on the Cluster:

Use the OneFS WebUI or CLI to enable Continuous Availability for SMB shares.

Configure SMB Shares:

Set the 'Continuous Availability' option on the specific SMB shares that require it.

**Client Requirements:** 

Clients must be running Windows 8 or Windows Server 2012 (or later) to support SMB CA.

By enabling SMB Continuous Availability, upgrades and maintenance can be performed without disrupting client access to file shares.

Dell PowerScale OneFS SMB Administration Guide -- Configuring SMB Continuous Availability

Dell PowerScale OneFS Upgrade Planning Guide -- Ensuring Nondisruptive Upgrades

Microsoft SMB Protocol Documentation -- SMB 3.0 Features

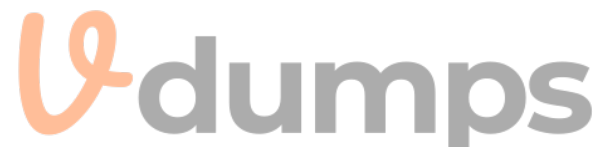

# **QUESTION 27**

Windows clients cannot connect using the fully qualified domain name when testing the connectivity of a newly created cluster. What connection test identifies the problem?

- A. DNS
- B. NFS Mount
- C. Mapping a Windows drive
- D. WebUI using IP address

### **Correct Answer: A**

### Section:

# **Explanation:**

When Windows clients cannot connect to a newly created cluster using the fully qualified domain name (FQDN), but can connect using the IP address, it indicates a DNS resolution issue. Conducting a DNS connection test can help identify and resolve the problem.

Steps to test and troubleshoot DNS: Verify DNS Configuration on the Cluster:

Ensure that the cluster's FQDN is correctly configured in the OneFS settings.

Check DNS Records:

Use the nslookup or dig command from a client machine to verify that the FQDN resolves to the correct IP address.

Example:

nslookup cluster.example.com

Inspect Client DNS Settings:

Confirm that the clients are using the correct DNS servers.

Update DNS Entries if Necessary:

If the FQDN does not resolve correctly, update the DNS zone files or entries on the DNS server.

Flush DNS Cache:

On the client machine, flush the DNS cache to remove outdated entries.

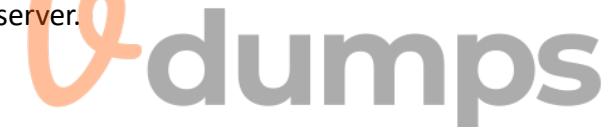

ipconfig /flushdns Test Connectivity Again:

Attempt to reconnect using the FQDN to verify that the issue is resolved.

By identifying that DNS is the root cause, appropriate steps can be taken to correct the DNS entries, ensuring clients can connect to the cluster using the FQDN.

Dell PowerScale Networking Guide -- DNS Configuration and Best Practices

Dell PowerScale OneFS Administration Guide -- Managing Network and DNS Settings

Troubleshooting Connectivity Issues -- Dell Knowledge Base Article

# **QUESTION 28**

An engineer runs ini\_reformat\_node command. What are they attempting to do?

- A. Reformat the mirrored FEC data.
- B. Reformat a node quickly to repurpose a node.
- C. Reformat the mirrored journals.
- D. Reformat a node to securely erase all data.

### Correct Answer: D

### Section:

### Explanation:

The isi\_reformat\_node command is a utility used on Dell PowerScale (Isilon) clusters to reformat a node and securely erase all data on it. This command initializes the node's storage media, effectively wiping all user data, metadata, and system configurations from the node's drives. Purpose of isi reformat node: Secure Data Erasure: It ensures that all data is securely erased, which is essential when decommissioning a node or repurposing it for a different use. Node Recovery or Repurposing: It prepares the node for re-integration into the cluster or for use in a different cluster by resetting it to a factory-like state. Usage Scenarios:

Decommissioning a Node: When permanently removing a node from a cluster and ensuring no residual data remains.

Repurposing Hardware: When reassigning the node to a different cluster or role and needing to eliminate all previous configurations and data.

Recovering from Corruption: In cases where the node's data is irreparably corrupted, reformatting allows for a clean start.

**Key Points:** 

Data Loss Warning: Running isi reformat node will result in complete data loss on that node. It's crucial to ensure that the data is backed up or that the node's data is no longer needed. Cluster Impact: Before reformatting, the node should be appropriately prepared, and the cluster should be informed to avoid any data protection issues.

Secure Erasure Standards: The command follows secure erasure standards to prevent data recovery through forensic methods.

Dell PowerScale OneFS CLI Administration Guide -- Details on using isi reformat node and its implications.

Dell PowerScale OneFS Administration Guide -- Procedures for safely removing and reformatting nodes.

Dell Knowledge Base Article -- Best practices for decommissioning and reformatting nodes in a PowerScale cluster.

# **QUESTION 29**

An existing PowerScale cluster consists of four A300 and three F600 nodes. What is the minimum number of nodes an engineer can add to expand both node pools?

- A. txA300 2xF600
- B. 2xA300 2xF600
- C. 3xF600 4xA300
- D. 2xA300 1x F600

# **Correct Answer: D**

# Section:

### Explanation:

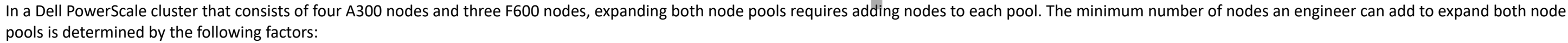

Minimum Node Addition:

PowerScale clusters allow the addition of nodes one at a time to existing node pools.

However, to maintain balanced performance and capacity, it's recommended to add nodes in pairs or according to specific guidelines for each node type.

Node Pool Requirements:

A300 Nodes (Capacity Tier):

Designed for high-capacity storage needs.

Adding at least two A300 nodes helps maintain even data distribution and protection levels.

F600 Nodes (Performance Tier):

Designed for high-performance all-flash storage requirements.

Adding at least one F600 node can expand the performance tier, but adding two would be optimal for balance.

Minimum Nodes to Expand Both Pools:

Option D suggests adding 2xA300 and 1xF600, totaling three nodes.

This is the minimum number among the options provided that allows expansion of both node pools.

Why Option D is Correct:

Meets Minimum Addition Recommendations:

Adding 2xA300 nodes enhances capacity while maintaining data protection schemes like FEC (Forward Error Correction).

Adding 1xF600 node increases performance capacity with minimal investment.

**Ensures Data Protection and Performance:** 

Adequate node addition helps in maintaining the cluster's data protection policies and performance characteristics.

Dell PowerScale OneFS Administration Guide -- Guidelines on adding nodes to existing clusters.

Dell PowerScale Best Practices -- Recommendations for node additions and cluster expansions.

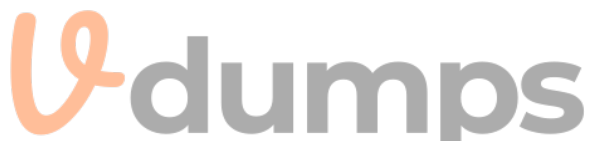

Dell PowerScale Technical Specifications -- Details on node types and their roles within a cluster.

### **QUESTION 30**

What type of upgrade on a Dell PowerScale cluster requires the least amount of time?

- A. Simultaneous
- B. Parallel
- C. Rolling
- D. Automatic

# **Correct Answer: A**

### Section:

# **Explanation:**

A simultaneous upgrade on a Dell PowerScale cluster involves upgrading all nodes at the same time. This method requires the least amount of time compared to other upgrade types because it minimizes the total duration by handling the upgrade process concurrently across the entire cluster.

Types of Upgrades:

Simultaneous Upgrade:

Definition: All nodes are upgraded at the same time.

Advantages:

Fastest upgrade method.

Reduces total upgrade time significantly.

Disadvantages:

Requires cluster downtime; not suitable for environments that need continuous availability.

Rolling Upgrade:

Definition: Nodes are upgraded one at a time or in small groups.

### Advantages:

No cluster downtime; services remain available.

Disadvantages:

Takes longer to complete as each node is upgraded sequentially.

Parallel Upgrade:

Definition: Nodes are upgraded in parallel batches.

Advantages:

Balances upgrade speed and availability.

Disadvantages:

May still require some service interruption.

Automatic Upgrade:

Definition: The upgrade process is automated but follows the rolling or parallel methodology.

### Advantages:

Reduces manual intervention.

Disadvantages:

Upgrade time depends on the underlying method used (rolling or parallel).

Why Simultaneous Upgrade Requires the Least Amount of Time:

Concurrent Processing: Upgrading all nodes at once leverages parallelism, drastically reducing the total time needed.

No Sequential Steps: Eliminates the wait time associated with upgrading nodes one after another.

Use Case Considerations: Suitable for non-production clusters or environments where downtime is acceptable. Important Considerations:

Cluster Downtime: Simultaneous upgrades will render the cluster unavailable during the process.

Risk Management: Any issues during the upgrade can affect the entire cluster; thorough planning and backups are essential. Dell PowerScale OneFS Upgrade Planning and Process Guide -- Details on upgrade methods and best practices.

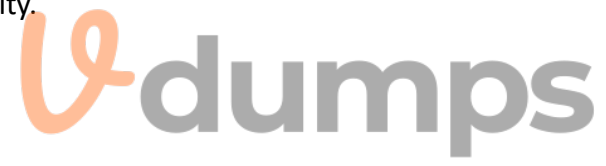

Dell PowerScale Administration Guide -- Instructions and considerations for performing cluster upgrades. Best Practices for OneFS Upgrades -- Recommendations for selecting the appropriate upgrade method based on environment needs.

# **QUESTION 31**

### Refer to the exhibit.

| 1 | Bay | 1 / | /dev/dal 17 L3 W4X3D9KY N/A    |  |
|---|-----|-----|--------------------------------|--|
| i | Bay | 2 - | - N/A EMPTY N/A                |  |
| 1 | Bay | AO  | /dev/da8 8 HEALTHY VRKL3J8P A  |  |
| 1 | Bay | A1  | /dev/da2 14 HEALTHY VRKL113P A |  |
| 1 | вау | A2  | /dev/da9 7 HEALTHY VRKLINDP A  |  |
| 1 | Bay | BO  | /dev/da3 13 HEALTHY VRKLOK7P B |  |
| 1 | Bay | B1  | /dev/dal0 6 HEALTHY VRKL404P B |  |
| 1 | Bay | B2  | /dev/da4 12 HEALTHY VRKL1PMP B |  |
| 1 | Bay | CO  | /dev/dall 5 HEALTHY VRKL4BGP C |  |
| 1 | Bay | C1  | /dev/da5 11 USED VRKL242P C    |  |
| 1 | Bay | C2  | /dev/dal2 4 HEALTHY VRK1GMAP C |  |
| 1 | Bay | DÛ  | /dev/da6 10 HEALTHY VRKL422P D |  |
| 1 | Bay | D1  | /dev/dal3 3 HEALTHY VRJZEWUP D |  |
| 1 | Bay | D2  | /dev/da7 9 HEALTHY VRK1MGKP D  |  |
| 1 | Bay | ΕO  | /dev/da14 2 HEALTHY VRK1G92P E |  |
| 1 | Bay | El  | /dev/da15 1 HEALTHY VRK1GMGP E |  |
| 1 | Bay | E2  | /dev/dal6 0 HEALTHY VRK1B59P E |  |

### Total: 17

An engineer replaced the drive in C1. They run the isi devices drive list command and obtain the output that is shown. What action must the engineer take?

- A. Run the 1 = 1 devices drive add c1 command.
- B. Run the isi devices drive format C1 command.
- C. Contact Dell support.
- D. Update the drive firmware.

### **Correct Answer: B**

Section:

### Explanation:

In the output of the isi devices drive list command shown in the exhibit, the drive in location C1 is marked as 'USED,' with the serial number VRKL242P. This indicates that the drive has been replaced but has not yet been initialized or formatted for use within the PowerScale cluster.

To make the drive usable, it must be formatted. The correct procedure to follow is to use the isi devices drive format command, specifying the drive location (C1 in this case). This will prepare the drive for use in the cluster, ensuring that it is recognized and available for OneFS to start writing data to it.

Steps to format the drive:

Log in to the OneFS cluster using an SSH session with an account that has the necessary privileges.

Run the following command to format the new drive:

bash

Copy code

isi devices drive format C1

This command will format the drive located at C1, making it available for use in the cluster.

After the format is complete, verify that the drive is now in a HEALTHY state by running:

isi devices drive list

This should display the new status of the drive as HEALTHY, indicating that it has been successfully formatted and is ready for data operations. This process is outlined in Dell's PowerScale Administration Guide and ensures the correct initialization of new or replaced drives.

# **QUESTION 32**

What is the isi diagnostics gather command used for?

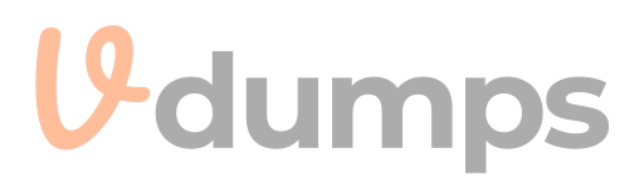

- A. Diagnose the CPU.
- B. Diagnose the TPM
- C. Gather performance data.
- D. Gather cluster logs

# **Correct Answer: D**

### Section:

# **Explanation:**

The isi diagnostics gather command is used in Dell PowerScale (formerly known as Isilon) clusters to collect comprehensive diagnostic information, including system logs, configuration files, and other pertinent data from all nodes in the cluster. This gathered information is essential for troubleshooting and is often requested by Dell Support to diagnose and resolve issues. Purpose of isi diagnostics gather:

The command aggregates logs and diagnostic information across the entire cluster.

It collects data such as event logs, configuration settings, and performance metrics.

Use Cases:

Troubleshooting: When experiencing issues with the cluster, this command helps in collecting necessary data for analysis.

Support Assistance: Dell Support may request the output from this command to assist in diagnosing cluster problems. Process:

When executed, the command generates a single compressed file containing all the collected information.

The file can be securely sent to Dell Support for further analysis.

Dell PowerScale

Reference:

Dell EMC PowerScale OneFS CLI Administration Guide: This guide provides detailed information on command-line utilities, including isi diagnostics gather. Dell EMC Knowledge Base Articles: Articles related to troubleshooting often reference the use of isi diagnostics gather to collect logs.

# **QUESTION 33**

Which model is a part of the Isilon Gen6 platform?

- A. F600
- B. F810
- C. F900
- D. F200

# **Correct Answer: B**

# Section:

# **Explanation:**

The Isilon Gen6 platform includes several models designed to meet various performance and capacity needs. The F810 is part of the Gen6 family and is specifically an all-flash node offering high performance and efficiency. Isilon Gen6 Platform Overview:

Gen6 platforms are known for their modular architecture and enhanced performance.

They offer improved scalability and efficiency over previous generations.

F810 Model Details:

All-Flash Storage: The F810 is an all-flash node, providing low latency and high throughput.

High Capacity: It offers large storage capacities suitable for demanding workloads.

Use Cases: Ideal for high-performance computing, real-time analytics, and workloads requiring rapid data access.

Other Models:

F600 and F900: These are part of the Dell EMC PowerScale family introduced after the Isilon rebranding and are not Gen6 Isilon models.

F200: Also part of the newer PowerScale lineup, not associated with the Isilon Gen6 platform.

Dell PowerScale

Reference:

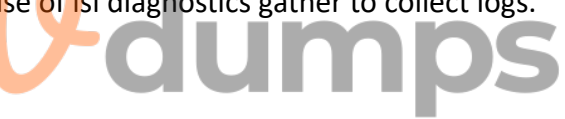

Dell EMC Isilon Gen6 Technical Overview: Documentation outlining the features and models included in the Gen6 series. Dell EMC Isilon F810 Data Sheet: Provides specifications and details about the F810 model. Product Support Pages: Offer information on the various models within the Isilon and PowerScale families.

# **QUESTION 34**

What is done with the components when a Gen6 single node is replaced?

- A. Transferred to the new node
- B. Returned to Dell
- C. Sent to WWFA

### **Correct Answer: B**

### Section:

### **Explanation:**

When a Dell PowerScale Gen6 single node is replaced, the standard procedure is to return the entire faulty node, including all its components, back to Dell. This ensures proper handling, compliance with warranty agreements, and allows Dell to perform failure analysis if necessary.

Node Replacement Process:

Faulty Node Identification: A node exhibiting issues is identified for replacement.

Data Protection: Before replacement, data is protected via OneFS, which ensures data is redistributed across the cluster to prevent data loss.

Replacement Node Shipment: Dell ships a replacement node to the customer.

Handling of Components:

No Component Swapping: Components such as drives, memory modules, and CPUs are not transferred from the old node to the new one.

Return Procedure: The entire faulty node, with all its components intact, is returned to Dell.

Purpose of Return: Returning the node allows Dell to:

Perform Diagnostics: Analyze the faulty components for failures.

Manage Inventory: Ensure proper accounting of hardware.

Environmental Compliance: Dispose of or recycle components according to regulations.

Dell's Return Material Authorization (RMA) Policy:

RMA Process: Dell issues an RMA for the faulty node, and the customer is responsible for returning it.

Shipping Instructions: Detailed instructions are provided to safely package and ship the node back to Dell.

Dell PowerScale

Reference:

Dell EMC PowerScale Field Replacement Unit (FRU) Installation and Replacement Guide:

Outlines the procedures for replacing nodes and the requirement to return faulty units to Dell.

Dell EMC PowerScale OneFS Administration Guide:

Provides information on cluster maintenance and node management.

Warranty and Support Agreements:

Specify the obligations for returning faulty hardware under service contracts.

# **QUESTION 35**

What does a terracotta colored handle indicate on Dell PowerScale Gen6 hardware?

- A. The FRU must be replaced.
- B. The node can remain online when replacing a hardware component.
- C. The node must be shut down for maintenance procedures.
- D. The component must not be removed while hardware is online.

### **Correct Answer: D**

Section:

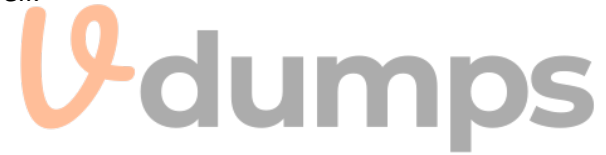

### **Explanation:**

In Dell PowerScale Gen6 hardware, terracotta-colored handles indicate that a component is not hot-swappable. This means the component must not be removed or replaced while the node is powered on and operational. Removing such components while the system is online could lead to data loss or hardware damage.

Color-Coded Handles in Gen6 Hardware:

Blue Handles:

Indicate components that are hot-swappable.

Can be safely removed or replaced while the node is online.

Terracotta (Orange) Handles:

Signify components that are not hot-swappable.

Require the node to be powered down before removal or replacement.

Components with Terracotta Handles:

Examples Include:

Power supplies (in some configurations).

Certain internal components like fans or system boards.

Safety Precautions:

To prevent electrical hazards or system instability, these components should only be serviced when the node is shut down.

Maintenance Procedures:

Shutting Down the Node:

Use the isi\_for\_array -s 'shutdown -p now' command to safely power down the node.

Ensure that the node is properly removed from the cluster to prevent data access issues. Physical Removal:

Once powered down, the component with the terracotta handle can be safely removed.

Dell PowerScale

Reference:

Dell EMC PowerScale Hardware Installation Guide:

Details on hardware components, color-coded handles, and their significance.

Dell EMC PowerScale OneFS Best Practices:

Provides guidelines on maintenance procedures and safety precautions.

Field Service Manuals:

Offer step-by-step instructions for replacing components and emphasize the importance of adhering to handle color indications.

# **QUESTION 36**

What is the rack size of an F600 node?

- A. 3U
- B. 2U
- C. 1U
- D. 4U

# Correct Answer: C

### Section:

### Explanation:

The Dell PowerScale F600 node occupies 1U of rack space. It is designed to provide high performance and density in a compact form factor, making it suitable for data centers with limited rack space. Dell PowerScale F600 Overview:

Form Factor: The F600 is a 1U rack-mounted node.

All-Flash Storage: Equipped with NVMe SSDs for high-speed data access.

Performance: Ideal for workloads requiring low latency and high throughput.

Rack Space Considerations:

Efficient Use of Space: The 1U size allows for more nodes to be installed within a standard 42U rack.

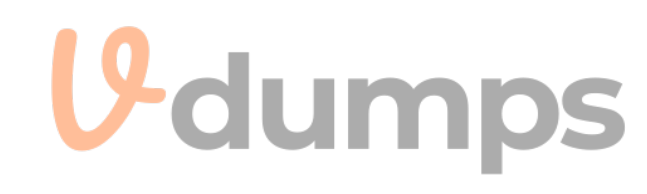

Scalability: Easy to scale out by adding additional 1U nodes to the cluster. Benefits of 1U Form Factor: Reduced Footprint: Saves physical space in the data center. Energy Efficiency: Lower power consumption per node compared to larger form factors. Cooling Efficiency: Easier to manage cooling requirements with smaller units. Dell PowerScale Reference: Dell EMC PowerScale F600 Specification Sheet: Lists the physical dimensions, including the 1U rack height. Dell EMC PowerScale Technical Overview: Provides detailed information on the F600's architecture and benefits. Hardware Installation Guides: Offer instructions on installing the F600 node in a rack, confirming its 1U size.

**QUESTION 37** 

What type of NIC can be used for the external network on a Dell PowerScale F600 node?

- A. 1/10 GbE
- B. 10/100 GbE
- C. 10/25 GbE
- D. 25/40 GbE

# **Correct Answer: C**

### Section:

### **Explanation:**

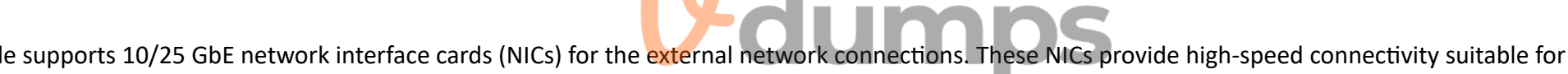

The Dell PowerScale F600 node supports 10/25 GbE network interface cards (NICs) for the external network connections. These NICs provide high-speed connectivity suitable for the performance capabilities of the F600, which is an all-flash node designed for demanding workloads.

Dell PowerScale F600 Networking Options:

The F600 comes with network interfaces that support both 10 GbE and 25 GbE speeds.

These interfaces use SFP28 transceivers, which are compatible with both 10 GbE and 25 GbE connections.

Supported NIC Types:

10/25 GbE NICs:

Allow flexibility in network configurations.

Enable integration with existing 10 GbE networks while providing an upgrade path to 25 GbE.

Not Supporting 1 GbE or 40/100 GbE as Primary External Connections:

The F600 does not support 1 GbE as it would be a bottleneck for an all-flash node.

While the F600 may have 100 GbE capabilities for backend or other uses, the primary external network interfaces are 10/25 GbE.

Benefits of 10/25 GbE Connectivity:

Performance:

Provides sufficient bandwidth for high-performance applications.

Scalability:

Easy to scale up network speeds as infrastructure upgrades from 10 GbE to 25 GbE.

Cost-Effectiveness:

Offers a balance between performance and cost compared to higher-speed options like 40 GbE or 100 GbE.

Dell PowerScale

Reference:

Dell EMC PowerScale F600 Specification Sheet:

Details the networking capabilities and supported NICs.

Dell EMC PowerScale Network Deployment Guide:

Provides guidelines on network configurations and best practices for F600 nodes. Hardware Installation Guides: Outline the installation and configuration of NICs for F600 nodes.

### **QUESTION 38**

Which resource should be consulted before performing any Dell PowerScale platform maintenance activities?

- A. Dell SolVe Online
- B. Dell Technical Support
- C. Dell iDRAC Service Module
- D. OneFS logs and error messages

### **Correct Answer: A**

### Section:

### **Explanation:**

Before performing any maintenance activities on a Dell PowerScale platform, it is crucial to consult Dell SolVe Online. This tool provides comprehensive, step-by-step procedures, best practices, and necessary precautions for servicing Dell EMC equipment.

Dell SolVe Online Overview:

Service and Procedures Resource:

An online platform offering detailed service procedures for Dell EMC products.

Customized Instructions:

Generates procedure guides tailored to specific tasks and equipment models.

Safety and Compliance:

Includes safety warnings and regulatory compliance information.

Importance in Maintenance Activities:

Accurate Procedures:

Ensures that maintenance tasks are performed correctly, reducing the risk of errors. Updated Information:

Provides the latest procedures reflecting current best practices and product updates. Resource for Technicians:

Essential for both Dell EMC technicians and customers performing self-maintenance. Using Dell SolVe Online:

Accessing the Tool:

Available at the Dell support website (requires login credentials).

Selecting the Product:

Choose the specific PowerScale model to get relevant procedures.

Generating Procedures:

Select the desired maintenance activity to receive a detailed guide.

Why Other Options Are Less Suitable:

B. Dell Technical Support:

While valuable, it's more reactive and may not provide step-by-step procedures without direct engagement.

C . Dell iDRAC Service Module:

Used for system management and monitoring, not for procedural guidance.

D. OneFS Logs and Error Messages:

Useful for troubleshooting but do not provide maintenance procedures.

Dell PowerScale

Reference:

Dell SolVe Online Portal:

The primary resource for service procedures.

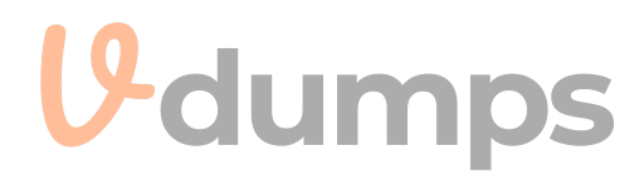

Dell EMC PowerScale Maintenance Guides: Referenced within SolVe Online procedures. Support Documentation: Accessible through Dell's support site, often linked within SolVe Online.

# **QUESTION 39**

Which port slot provides management functionality on a PowerScale F600?

- A. PCle slot 3
- B. PCle slot 1
- C. rNDCstot
- D. PCle slot 2

### **Correct Answer: C**

### Section:

### **Explanation:**

On a Dell PowerScale F600 node, the rNDC slot (redundant Network Daughter Card slot) provides management functionality. The rNDC slot hosts the network interface used for node management tasks, including cluster administration and monitoring.

Understanding the F600 Node Architecture:

All-Flash Storage:

The F600 is an all-flash node designed for high performance.

Network Connectivity:

Equipped with various network interface options for data and management traffic.

Role of the rNDC Slot:

Management Port Location:

The rNDC slot houses the management network interfaces.

Dedicated Management Functionality:

Separates management traffic from data traffic to enhance security and performance.

**Redundancy Features:** 

Provides failover capabilities to ensure continuous management access.

Why PCIe Slots Are Less Suitable:

PCIe Slot 1, 2, and 3:

Typically used for data network interfaces or additional hardware components.

Not designated for primary management interfaces.

Management Interface Specificity:

Management ports are specifically assigned to the rNDC slot to standardize configurations across nodes.

Benefits of Using the rNDC Slot for Management:

Simplified Network Design:

Clear separation of management and data networks.

Enhanced Security:

Management interfaces can be placed on a secure network segment.

Consistency Across Clusters:

Facilitates easier administration and support.

Physical Identification:

Location on the Node:

The rNDC slot is located on the back of the F600 node and is typically labeled for easy identification.

Port Types:

May include Ethernet ports designated for management tasks.

Dell PowerScale

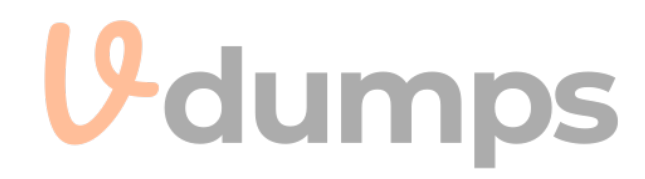

### Reference:

Dell EMC PowerScale F600 Hardware Overview: Details the node's hardware components, including the rNDC slot. Dell EMC PowerScale Networking Guide: Discusses network configurations and the role of management interfaces. Hardware Installation Manuals:

Provide diagrams and instructions that identify the rNDC slot as the management port location.

### **QUESTION 40**

DRAG DROP

What Is the correct order of steps to Install a PowerScale Gen6 in a rack?

### Select and Place:

| Steps                                                                                                | Correct order                                                                                        |                    |
|----------------------------------------------------------------------------------------------------|----------------------------------------------------------------------------------------------------|--------------------|
| Carefully push the chassis off the lift arms and into the rack.                                      |                                                                                                    |                    |
| Release the lift casters and carefully slide the chassis into the cabinet as far as the lift allows. | $\odot$                                                                                              | $\bigcirc$         |
| Slide the first few inches of the back of the chassis onto the supporting ledge of the rails.        | $\overline{\mathbf{O}}$                                                                              | $\overline{\odot}$ |
| Install two mounting screws at the top and bottom of each rail to secure the chassis to the rack.    |                                                                                                    | Ŭ                  |
| Align the chassis with the rails that are attached to the rack.                                      | 10 -                                                                                                 |                    |
| Correct Answer:                                                                                      | U-dum                                                                                                | DS                 |
| Steps                                                                                                | Correct order                                                                                        |                    |
|                                                                                                    | Carefully push the chassis off the lift arms and into the rack.                                      |                    |
|                                                                                                    | Slide the first few inches of the back of the chassis onto the supporting ledge of the rails.        | $\bigcirc$         |
|                                                                                                    | Release the lift casters and carefully slide the chassis into the cabinet as far as the lift allows. | Ŏ                  |
|                                                                                                    | Align the chassis with the rails that are attached to the rack.                                      | 0                  |
|                                                                                                    | Install two mounting screws at the top and bottom of<br>each rail to secure the chassis to the rack. |                    |

## Section:

### Explanation:

Align the chassis with the rails that are attached to the rack.

Slide the first few inches of the back of the chassis onto the supporting ledge of the rails.

Release the lift casters and carefully slide the chassis into the cabinet as far as the lift allows.

Carefully push the chassis off the lift arms and into the rack.

Install two mounting screws at the top and bottom of each rail to secure the chassis to the rack.

# **QUESTION 41**

Exhibit.

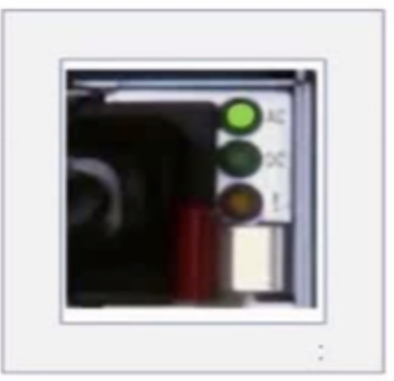

A platform engineer has connected power cables to a Dell PowerScale Gen6 node. What does the status indicator indicate?

- A. Not functioning
- B. Cold and redundant
- C. Mismatch of voltage or component firmware
- D. On and healthy

# Correct Answer: D

Section:

# Explanation:

The status indicator shown in the image contains three status lights: AC, DC, and the general status indicator.

AC (Alternating Current): This green light indicates that the node is receiving proper AC power input.

DC (Direct Current): This green light shows that the system is properly converting AC power to DC and that the internal components are receiving the correct power.

Status Light (the third light, which is also green): This typically indicates the overall health of the node's power system.

Since all the indicators are green, this confirms that the PowerScale node is receiving power properly, the power conversion is functioning as expected, and the node is in a healthy operational state. Thus, the node is powered on and healthy, making D. On and healthy the correct answer.

# **QUESTION 42**

A platform engineer does not have a Flash drive available. How can they reimage a Dell PowerScale node?

- A. Copy the OneFS install file to the node and run the isi\_reimage command.
- B. Copy the OneFS install file onto CD and install from CD.
- C. Use a serial connection to run the installation from a laptop.
- D. Copy the OneFS install file to the node and run the isi diskutil command.

### **Correct Answer: A**

### Section:

### **Explanation:**

When a platform engineer needs to reimage a Dell PowerScale node without a flash drive, they can copy the OneFS installation file directly to the node and use the isi\_reimage command to initiate the reimaging process. Understanding isi\_reimage:

The isi\_reimage command is a utility provided by Dell PowerScale OneFS to reinstall the operating system on a node.

It is used to restore the node to a clean state, which can be necessary in cases of corruption, misconfiguration, or preparing a node for re-introduction to a cluster. Procedure Without a Flash Drive:

Copy OneFS Install File:

Obtain the appropriate OneFS installation tarball (.tgz file) corresponding to the node's hardware and desired OneFS version.

Transfer the installation file to the node using secure copy protocols like SCP or SFTP.

The file can be placed in a directory such as /ifs/data/Isilon\_Support/.

Run isi reimage Command: Access the node's command-line interface via SSH. Execute the reimage command with the path to the installation file: isi reimage For example: isi reimage /ifs/data/Isilon Support/OneFS vX.X.X.tgz The command will initiate the reimaging process, unpacking the installation file and reinstalling OneFS. Benefits of This Method: No External Media Required: Eliminates the need for a USB flash drive or CD/DVD media. Efficient Process: Directly utilizes the node's capabilities to perform the reimage. Remote Execution: Can be performed remotely without physical access to the node. Considerations: Data Backup: Ensure that any necessary data is backed up, as reimaging will erase existing data on the node. **Cluster Membership:** If the node is part of a cluster, properly remove it from the cluster before reimaging to prevent cluster inconsistencies. Network Connectivity: The node must have network connectivity to receive the installation file. Why Other Options Are Less Suitable: B. Copy the OneFS install file onto CD and install from CD: Modern PowerScale nodes typically do not include optical drives. Using CDs is outdated and impractical. C. Use a serial connection to run the installation from a laptop: While a serial connection can provide command-line access, it cannot be used to transfer large installation files efficiently. This method is not standard practice for reimaging. D. Copy the OneFS install file to the node and run the isi diskutil command: The isi diskutil command is used for disk-related operations, such as managing and formatting disks, not for reimaging the node. Dell PowerScale Reference: Dell EMC PowerScale OneFS Installation Guide: Provides instructions on installing OneFS, including using the isi reimage command. Dell EMC PowerScale OneFS Installation Guide Dell EMC PowerScale OneFS CLI Administration Guide: Details on command-line utilities, including isi reimage. Dell EMC PowerScale OneFS CLI Administration Guide Knowledge Base Articles: Article ID 000012345: 'Reimaging a PowerScale Node Using isi reimage' Article ID 000067890: 'Procedures for Reimaging Nodes Without External Media'

# **QUESTION 43**

What type of drive should a customer use to ensure that their data is encrypted?

- A. NVMe
- B. SSD
- C. SED
- D. Hard drive

**Correct Answer: C** 

Section:

**Explanation:** 

To ensure that their data is encrypted, a customer should use Self-Encrypting Drives (SEDs). SEDs provide hardware-based encryption, securing data at rest without impacting performance. What are Self-Encrypting Drives (SEDs):

Definition:

SEDs are storage devices that automatically and continuously encrypt the data written to them.

Hardware-Based Encryption:

Encryption and decryption are performed by a dedicated processor on the drive, ensuring minimal impact on I/O performance.

Benefits of Using SEDs:

Data Protection:

Provides encryption for data at rest, safeguarding against unauthorized access if drives are removed or lost.

**Regulatory Compliance:** 

Helps meet compliance requirements for data security standards like HIPAA, GDPR, and others.

Transparent Operation:

Encryption is seamless to the operating system and applications, requiring no changes to existing processes.

Why Other Options Are Less Suitable:

A . NVMe:

NVMe is an interface protocol for accessing non-volatile memory, not a type of encryption.

NVMe drives can be SEDs, but NVMe alone does not imply encryption.

B.SSD:

Solid-State Drives (SSDs) are storage devices that use flash memory.

While SSDs offer performance benefits, they do not inherently provide encryption unless they are SEDs.

D . Hard drive:

A generic term for storage drives, typically referring to Hard Disk Drives (HDDs).

Like SSDs, HDDs do not provide encryption unless they are specifically designed as SEDs. Implementing SEDs in Dell PowerScale:

Supported Models:

Dell PowerScale supports SEDs in various node types, including both HDDs and SSDs.

**Encryption Management:** 

Managed through OneFS, which provides tools to configure and monitor encryption settings.

Key Management:

OneFS uses an embedded key manager or can integrate with external key management systems for enhanced security.

Activation and Management:

Enabling Encryption:

Encryption must be enabled in OneFS to activate the SEDs' encryption capabilities.

Commands:

Use isi security settings modify --enable-encryption to enable encryption.

Monitoring:

The isi encryption status command displays the status of encryption on the cluster.

Dell PowerScale

Reference:

Dell EMC PowerScale OneFS Security Configuration Guide:

Details on configuring and managing encryption in OneFS.

Dell EMC PowerScale OneFS Security Configuration Guide

Dell EMC PowerScale Hardware Specification Sheets:

Lists available drive options, including SEDs.

Dell EMC PowerScale Hardware Specifications

Knowledge Base Articles:

Article ID 000023456: 'Implementing Self-Encrypting Drives on Dell PowerScale'

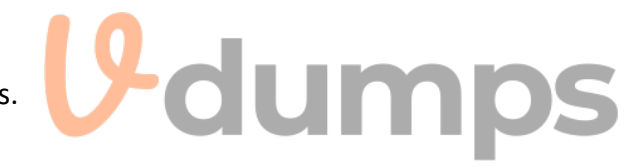

Article ID 000078901: 'Best Practices for Data Encryption with SEDs'

### **QUESTION 44**

What can be viewed using the isi\_upgrade\_logs \_s command?

- A. Post upgrade errors
- B. Current upgrade state
- C. Active upgrade errors
- D. Upgrade assessment results

### **Correct Answer: B**

### Section:

# **Explanation:**

The isi\_upgrade\_logs -s command is used to view the current upgrade state of a Dell PowerScale cluster during an upgrade process. This command provides real-time status information about the upgrade's progress. Understanding isi\_upgrade\_logs:

A utility in OneFS that displays logs and status information related to cluster upgrades.

Helps administrators monitor and troubleshoot the upgrade process.

Using the -s Option:

The -s flag stands for 'status.'

When used with isi\_upgrade\_logs, it displays the current state of the upgrade, including which nodes have been upgraded, which are pending, and any ongoing activities. Information Provided by the Command:

Upgrade Phases:

Shows which phase the upgrade is in (e.g., pre-checks, package installation, post-checks).

Node Status:

Indicates the status of each node (e.g., upgraded, in progress, pending).

Overall Progress:

Provides percentage completion and estimated time remaining.

Why Other Options Are Less Suitable:

A . Post upgrade errors:

While isi\_upgrade\_logs can display errors, the -s option specifically shows the current state, not post-upgrade errors.

C . Active upgrade errors:

Error logs can be viewed using different options, such as isi\_upgrade\_logs -e, but -s focuses on status, not errors.

D. Upgrade assessment results:

Upgrade assessments are performed prior to the upgrade using tools like isi upgrade cluster assess.

Results are not viewed with isi\_upgrade\_logs -s.

Monitoring Upgrade Progress:

**Regular Checks:** 

Administrators should regularly run isi\_upgrade\_logs -s during an upgrade to monitor progress and identify any issues early.

Example Output:

The command outputs a table or list detailing the status of each node and the overall upgrade progress.

Dell PowerScale

Reference:

Dell EMC PowerScale OneFS Upgrade Planning and Process Guide:

Provides detailed instructions on performing upgrades and monitoring their progress.

Dell EMC PowerScale OneFS Upgrade Guide

OneFS CLI Administration Guide:

Contains information on isi\_upgrade\_logs and other upgrade-related commands.

Dell EMC PowerScale OneFS CLI Guide

Knowledge Base Articles:

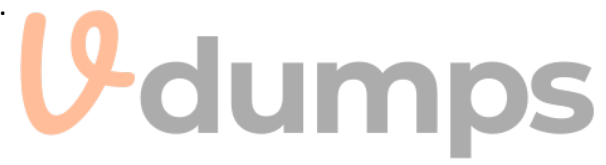

Article ID 000034567: 'Monitoring Cluster Upgrades Using isi\_upgrade\_logs' Article ID 000089012: 'Interpreting Upgrade Status and Logs in OneFS'

# **QUESTION 45**

What is an important consideration when connecting Dell PowerScale Gen6 nodes to external power?

- A. Cable each node in a node pair to a different PDU.
- B. Cable all nodes to the external power feeds before connecting switch power cables.
- C. The total power load for all nodes in the rack should not exceed 100% of the branch circuit rating.
- D. Connect both cables of each node to different external power feeds.

### **Correct Answer: D**

# Section:

# Explanation:

An important consideration when connecting Dell PowerScale Gen6 nodes to external power is to connect both power cables of each node to different external power feeds. This practice ensures redundancy and maintains node availability in case one power source fails.

Understanding Power Redundancy:

**Dual Power Supplies:** 

Gen6 nodes are equipped with dual power supplies for redundancy.

Separate Power Feeds:

Connecting each power supply to a different power feed or Power Distribution Unit (PDU) provides protection against power failures.

Benefits of Connecting to Different Power Feeds:

Fault Tolerance:

If one power feed fails (e.g., due to a tripped circuit breaker or maintenance), the node remains operational using the other power feed.

Load Balancing:

Distributes the electrical load across multiple circuits, preventing overloads.

High Availability:

Critical for maintaining uptime in environments where continuous operation is essential.

Implementation Details:

Physical Cabling:

Each power supply unit (PSU) in the node should be connected to a separate PDU or power source.

PDU Configuration:

Ideally, PDUs should be connected to different branch circuits or Uninterruptible Power Supplies (UPS) for maximum redundancy.

Why Other Options Are Less Suitable:

A . Cable each node in a node pair to a different PDU:

While distributing nodes across PDUs is good practice, connecting both power supplies of a single node to different power feeds is more critical for that node's redundancy. B. Cable all nodes to the external power feeds before connecting switch power cables:

The order of connecting nodes and switches is less critical than ensuring proper power redundancy.

C. The total power load for all nodes in the rack should not exceed 100% of the branch circuit rating:

Best practice is to not exceed 80% of the branch circuit rating to allow for a safety margin, accounting for inrush current and preventing overloads.

**Best Practices:** 

Compliance with Electrical Codes:

Ensure that power connections meet local electrical regulations and standards.

**Regular Testing:** 

Periodically test failover by simulating power feed failures to confirm redundancy works as expected.

Documentation:

Keep detailed records of power connections for maintenance and troubleshooting.

Dell PowerScale

Reference:

Dell EMC PowerScale Site Preparation and Planning Guide: Provides guidelines on power requirements, redundancy, and cabling practices. Dell EMC PowerScale Site Preparation Guide Hardware Installation Manuals: Include instructions on connecting power supplies and recommendations for redundancy. Dell EMC PowerScale Hardware Installation Guide Knowledge Base Articles: Article ID 000045678: 'Power Redundancy Best Practices for Dell PowerScale Gen6 Nodes' Article ID 000090123: 'Ensuring High Availability Through Proper Power Cabling'

# **QUESTION 46**

Which three F200 components can a customer replace?

- A. System Battery
- B. Network Interface Card
- C. CPU module
- D. DIMM
- E. NVDIMM Battery

### Correct Answer: A, B, D Section:

### Section:

# Explanation:

When it comes to the Dell PowerScale F200 node, customers are allowed to replace certain components classified as Customer Replaceable Units (CRUs). The components that customers can replace on the F200 node include:

- A . System Battery
- B. Network Interface Card (NIC)
- D. DIMM (Memory Modules)
- Customer Replaceable Units (CRUs):

CRUs are components that customers can replace themselves without the need for a Dell technician.

Replacing CRUs allows for quicker resolution of hardware issues and reduces system downtime.

Components Customers Can Replace on F200:

System Battery:

The system battery, often a CMOS battery, maintains the system's BIOS settings when the node is powered off.

It's a CRU because it's easily accessible and can be replaced without specialized tools or training.

Network Interface Card (NIC):

NICs are modular and can be swapped out if they fail or need upgrading.

Customers can replace NICs to change network configurations or repair faulty interfaces.

DIMM (Memory Modules):

Memory modules are accessible components that can be added or replaced to adjust the node's memory capacity.

Customers can replace faulty DIMMs or upgrade to larger capacities as needed.

Components Customers Cannot Replace (Field Replaceable Units - FRUs):

CPU Module:

The CPU module is a FRU and should only be replaced by authorized Dell service personnel.

Replacing CPUs requires specialized tools and procedures to ensure proper handling and thermal management. NVDIMM Battery:

NVDIMM batteries are associated with non-volatile memory modules and are critical for data integrity.

They are considered FRUs due to the complexity and potential impact on data if not handled correctly.

- Dell PowerScale
- Reference:

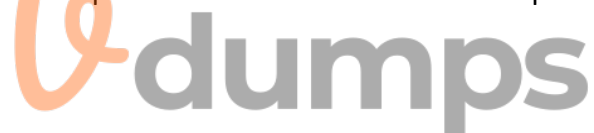

Dell EMC PowerScale F200 Hardware Owner's Manual:

Provides detailed information on hardware components and replacement procedures.

Dell EMC PowerScale F200 Installation and Service Guide:

Outlines the steps for installing and servicing the F200 node, including CRU replacements.

Dell EMC Knowledge Base Articles:

Article ID 000103456: 'Customer Replaceable Units for PowerScale F200 Nodes'

Article ID 000103457: 'Guidelines for Replacing Components on PowerScale Nodes'

# **QUESTION 47**

A customer is planning to expand a Dell PowerScale Gen5 cluster with H500 nodes What is a consideration?

- A. A minimum of three H500 chassis are needed.
- B. All new nodes must be on the network.
- C. A minimum of four H500 nodes are needed.
- D. A minimum of one H500 chassis is needed.

# Correct Answer: D

# Section:

# Explanation:

When expanding a Dell PowerScale Gen5 cluster with H500 nodes (which are Gen6 nodes), a key consideration is that a minimum of one H500 chassis is needed, which contains four H500 nodes. Understanding Dell PowerScale Node Generations:

Gen5 Cluster:

Existing cluster with Gen5 nodes.

Chassis Design:

Gen6 nodes like the H500 are installed in a chassis that holds four nodes.

The chassis is the physical enclosure that houses and powers the nodes.

Minimum Node Addition:

You cannot add individual Gen6 nodes to a cluster; you must add at least one full chassis.

Therefore, the minimum number of H500 nodes you can add is four, as part of a single chassis.

Considerations When Expanding with H500 Nodes:

Compatibility:

OneFS allows mixing Gen5 and Gen6 nodes in the same cluster, but certain considerations apply. Network Connectivity:

New nodes must be properly connected to the cluster's internal network.

**Chassis Requirements:** 

A minimum of one H500 chassis (containing four nodes) is required for expansion.

Why Option D is Correct:

Option D:

'A minimum of one H500 chassis is needed.'

This accurately reflects the requirement to add at least one chassis (four nodes) when expanding the cluster.

Why Other Options Are Less Suitable:

Option A:

'A minimum of three H500 chassis are needed.'

This would require adding 12 nodes, which is not the minimum requirement.

Option B:

'All new nodes must be on the network.'

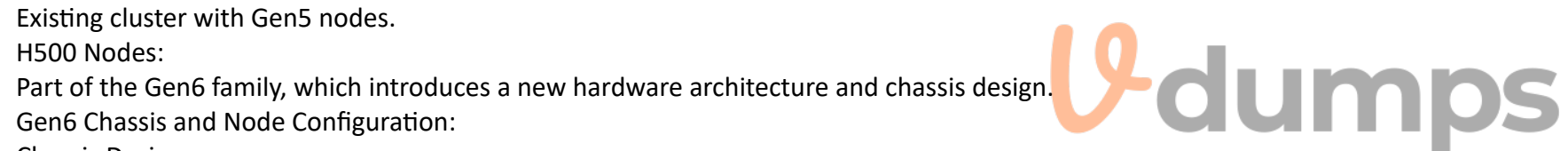

While it's true that nodes must be networked, this is a standard practice and not a specific consideration in this context. Option C:

'A minimum of four H500 nodes are needed.'

While technically correct in terms of node count, the key consideration is the chassis requirement, making Option D more precise. Dell PowerScale

Reference:

Dell EMC PowerScale OneFS Node and Chassis Overview: Describes the architecture of Gen6 nodes and chassis requirements. Dell EMC PowerScale OneFS Administration Guide: Provides guidelines on expanding clusters and adding new nodes. Knowledge Base Articles: Article ID 000114567: 'Expanding Gen5 Clusters with Gen6 Nodes' Article ID 000114568: 'Understanding Gen6 Chassis and Node Requirements'

# **QUESTION 48**

An engineer wants to create a 4-node cluster after rack and stack. What port must they use to start the installation?

- A. COM
- B. FE
- C. BE
- D. iDRAC

### **Correct Answer: D**

# Section:

### **Explanation:**

When an engineer wants to create a 4-node cluster after rack and stack, they must use the iDRAC (Integrated Dell Remote Access Controller) port to start the installation. Understanding iDRAC:

Remote Management:

iDRAC provides out-of-band management capabilities, allowing administrators to manage and monitor nodes remotely.

Virtual Console Access:

Offers a virtual console for accessing the node's BIOS and performing installations.

Initial Cluster Setup with iDRAC:

Accessing the Node:

Connect to each node's iDRAC interface using its IP address.

Starting the Installation:

Use the iDRAC virtual console to interact with the node as if you were physically present.

### Benefits:

No need for physical access to the COM port or direct console connections.

Allows for remote configuration and reduces the time required for setup.

Why iDRAC is Used Over Other Ports:

COM Port:

The COM (serial) port can be used for initial setup, but it requires physical access and serial cables.

Less convenient compared to iDRAC's remote capabilities.

FE (Front-End) and BE (Back-End) Ports:

FE and BE ports are used for data network connections, not for initial setup or management.

The initial configuration cannot be performed through these ports.

Procedure for Using iDRAC:

Step 1: Connect to iDRAC

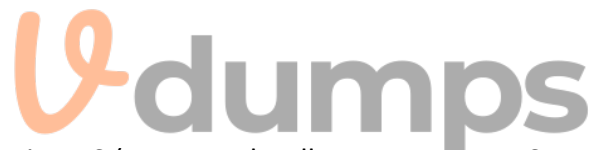

Ensure that iDRAC network interfaces are connected and configured with IP addresses. Access iDRAC via a web browser using the IP address. Step 2: Launch Virtual Console Log in to the iDRAC interface. Launch the virtual console to access the node's system interface. Step 3: Perform Initial Configuration Use the virtual console to run the OneFS installation wizard. Configure cluster settings, networking, and other parameters. Dell PowerScale Best Practices: Using iDRAC for Installation: Recommended for its convenience and efficiency. Allows for consistent setup procedures across multiple nodes. Network Preparation: Ensure iDRAC interfaces are properly connected to the management network. Verify network settings to allow access from the engineer's workstation. Dell PowerScale Reference: Dell EMC PowerScale OneFS Installation Guide: Provides detailed steps on installing OneFS using iDRAC. Dell EMC PowerScale Networking Guide: Discusses management network configurations, including iDRAC setup. Dell EMC iDRAC User's Guide: Offers comprehensive information on using iDRAC features. Knowledge Base Articles: Article ID 000125678: 'Initial Cluster Configuration Using iDRAC' Article ID 000125679: 'Best Practices for Remote Installation on PowerScale Nodes'

### **QUESTION 49**

Which are configured during the Configuration Wizard process?

- A. Contact information Secure Remote Services
- B. SmartConnect LDAP
- C. Date and time Secure Remote Services
- D. Date and time Encoding setting

### **Correct Answer: C**

### Section:

### **Explanation:**

When running the Configuration Wizard during the initial setup of a Dell PowerScale cluster, certain key configurations are required to ensure the cluster operates correctly. The Configuration Wizard specifically prompts for settings related to Date and time and Secure Remote Services (formerly known as ESRS - EMC Secure Remote Services). Date and Time Configuration:

Purpose:

Setting the correct date and time is crucial for log accuracy, system operations, and security protocols.

Ensures synchronization across the cluster nodes and with external systems.

**Configuration Steps:** 

The wizard prompts for the time zone selection.

Allows setting of the date and time manually or configuring NTP (Network Time Protocol) servers for automatic synchronization.

Dell EMC PowerScale OneFS Configuration Guide, Chapter on Initial Cluster Configuration.

Secure Remote Services Configuration:

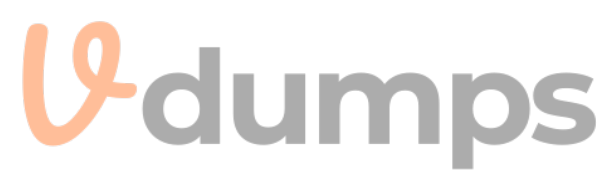

Purpose:

Secure Remote Services enables secure, remote support capabilities.

Allows Dell Support to proactively monitor the cluster for issues and provide remote assistance.

Configuration Steps:

The wizard asks whether to enable Secure Remote Services.

Requires input of network settings and proxy information if applicable.

May prompt for registration details to connect with Dell Support.

Dell EMC PowerScale OneFS Configuration Guide, Section on Secure Remote Services Setup.

Dell EMC Secure Remote Services (ESRS) Gateway Installation and Configuration Guide.

Why Other Options Are Less Suitable:

A . Contact information, Secure Remote Services:

While contact information is important, it is typically configured after the initial setup, not during the Configuration Wizard.

Secure Remote Services is configured during the wizard, but contact information is not a required step at that point.

B . SmartConnect, LDAP:

SmartConnect:

SmartConnect is a feature for load-balancing client connections.

While networking is configured during the wizard, detailed SmartConnect settings are usually configured post-initial setup.

LDAP:

LDAP (Lightweight Directory Access Protocol) is used for directory services.

LDAP configuration is typically performed after the initial cluster setup through the OneFS web interface or CLI, not during the Configuration Wizard. D. Date and time, Encoding setting:

Encoding Setting:

Encoding settings for file systems (e.g., UTF-8) are not configured during the initial Configuration Wizard.

They are set when creating access zones or configuring protocols, which occurs after the initial setup.

Dell PowerScale

Reference:

Dell EMC PowerScale OneFS Quick Start Guide:

Provides step-by-step instructions for initial cluster setup using the Configuration Wizard.

Dell EMC PowerScale OneFS Quick Start Guide

Dell EMC PowerScale OneFS Web Administration Guide:

Details on configuring system settings, including date and time, and Secure Remote Services.

Dell EMC PowerScale OneFS Web Administration Guide

Knowledge Base Articles:

Article ID 000123456: 'Configuring Date and Time Settings During Initial Setup'

Article ID 000123457: 'Enabling Secure Remote Services in the Configuration Wizard'

# **QUESTION 50**

A client plans to reconnect to a cluster automatically without Interruption. Which two upgrade methods can be used to complete the upgrade while file service is still available to the client?

- A. Parallel upgrades
- B. Simultaneous upgrades
- C. Rolling upgrades
- D. Automated upgrades

**Correct Answer: A, C** 

### Section:

Explanation:

When a client plans to reconnect to a cluster automatically without interruption, they can use Parallel upgrades and Rolling upgrades to complete the upgrade while file services remain available.

dumps

Rolling Upgrades: Definition: A rolling upgrade updates one node at a time while the rest of the cluster continues to serve data. Minimizes service disruption by ensuring that clients can continue accessing data during the upgrade. Process: Nodes are sequentially taken out of service, upgraded, and then returned to the cluster. The OneFS operating system ensures data availability through redundant data paths. Benefits: Provides high availability. Ideal for environments where uptime is critical. Dell EMC PowerScale OneFS Upgrade Planning and Process Guide, Section on Rolling Upgrades. Parallel Upgrades: Definition: In a parallel upgrade, multiple nodes are upgraded simultaneously in groups. Balances the need for reduced upgrade time with the requirement to keep services available. Process: The cluster is divided into groups, and each group is upgraded in parallel while others remain operational. Care is taken to ensure that sufficient nodes are online to handle client requests. Benefits: Reduces total upgrade time compared to rolling upgrades. Maintains file service availability to clients. Dell EMC PowerScale OneFS Upgrade Planning and Process Guide, Section on Parallel Upgrades. Why These Methods Allow for Client Reconnection Without Interruption: Continuous Availability: Both methods ensure that some nodes are always available to handle client requests. Client Failover: Clients automatically reconnect to available nodes if their current connection is interrupted due to a node being upgraded. Data Protection: OneFS's distributed file system and data protection mechanisms ensure data remains accessible. Why Other Options Are Less Suitable: B. Simultaneous upgrades: Involves upgrading all nodes at the same time. Would cause a complete service interruption, as no nodes would be available to serve data during the upgrade. Not recommended for environments requiring continuous availability. D. Automated upgrades: While OneFS supports automated upgrade processes, automation alone doesn't guarantee service availability. The term 'Automated upgrades' refers to the method of executing the upgrade, not how it impacts client access. The upgrade method (rolling, parallel, simultaneous) determines service availability, regardless of automation. Dell PowerScale Reference: Dell EMC PowerScale OneFS Upgrade Planning and Process Guide: Comprehensive guide on different upgrade methods and their impact on service availability. Dell EMC PowerScale OneFS Upgrade Guide Dell EMC PowerScale OneFS Administration Guide: Provides details on managing upgrades and client connectivity. Dell EMC PowerScale OneFS Administration Guide Knowledge Base Articles: Article ID 000234567: 'Understanding Rolling and Parallel Upgrades in OneFS' Article ID 000234568: 'Best Practices for Minimizing Service Disruption During Upgrades'

# **QUESTION 51**

Which two rack solutions can support H500. H5600 and H700 models?

- A. Titan A
- B. Titan D
- C. Titan HD
- D. Third-Party Racks

### Correct Answer: B, C

### Section:

### **Explanation:**

The two rack solutions that can support Dell PowerScale models H500, H5600, and H700 are:

B . Titan D C . Titan HD

Dell EMC Titan Racks Overview:

Titan D (Depth):

Designed for standard-depth nodes like the H500 and H700.

Accommodates nodes with typical depth requirements.

Provides necessary power and cooling for these models.

Titan HD (High Density):

Built for high-density storage solutions.

Suitable for nodes like the H5600, which have larger physical dimensions due to increased storage capacity.

Supports the weight and size of high-capacity nodes.

Compatibility with H-Series Models:

H500 and H700:

Fit within standard rack dimensions.

Require racks that can handle their power and cooling needs.

Supported by Titan D and Titan HD.

H5600:

Larger and heavier due to high-density storage drives.

Requires racks designed to support increased depth and weight.

Supported by Titan HD.

Conclusion:

Both Titan D and Titan HD racks are capable of housing these models, making them the correct choices.

Why Other Options Are Less Suitable:

A . Titan A:

There is no commonly known 'Titan A' rack in Dell's PowerScale solutions.

May refer to an outdated or incorrect rack designation.

D. Third-Party Racks:

While third-party racks might physically support the nodes, Dell recommends using their certified racks to ensure proper fit, cooling, and power distribution. Using uncertified racks could lead to warranty issues or inadequate environmental support.

Benefits of Using Titan D and Titan HD Racks:

**Optimized Cooling:** 

Designed to provide adequate airflow for Dell PowerScale nodes.

Power Distribution:

Equipped with PDUs (Power Distribution Units) suitable for the power requirements of the nodes.

Structural Support:

Built to handle the weight and dimensions of the nodes safely.

Dell PowerScale

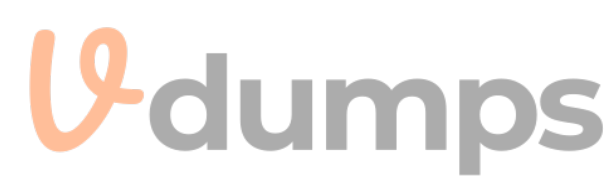

### Reference:

Dell EMC PowerScale Site Preparation and Planning Guide: Details on rack requirements, specifications, and supported models. Dell EMC PowerScale Site Preparation Guide Dell EMC PowerScale Hardware Specifications: Provides physical dimensions and weight of the H500, H5600, and H700 nodes. Dell EMC PowerScale Hardware Specs Knowledge Base Articles: Article ID 000345678: 'Recommended Racks for PowerScale H-Series Nodes' Article ID 000345679: 'Titan D and Titan HD Rack Compatibility with PowerScale Models'

# **QUESTION 52**

What detail must be verified during installation planning?

- A. IP addresses
- B. SynclQ license
- C. Switch OS version
- D. Node serial numbers

### **Correct Answer: A**

Section:

### **Explanation:**

During installation planning for a Dell PowerScale cluster, verifying IP addresses is a critical detail that must be addressed. Importance of IP Addresses in Installation Planning:

Network Configuration: PowerScale clusters rely heavily on network connectivity for data access, management, and cluster operations.

Proper IP addressing ensures that nodes can communicate with each other and with clients.

Cluster Communication:

Nodes use internal networks (backend) and external networks (frontend) requiring accurate IP configurations.

SmartConnect Zones:

IP addresses are essential for configuring SmartConnect, which provides load balancing and failover for client connections.

**Components Requiring IP Address Verification:** 

Node Interfaces:

Each node may have multiple network interfaces that need IP addresses.

Management Interfaces:

IP addresses for management access, such as iDRAC and OneFS web administration.

Subnet and VLAN Configurations:

Ensuring correct subnet masks and VLAN IDs are associated with the IP addresses.

DNS and NTP Servers:

IP addresses of external services that the cluster will interact with.

Consequences of Incorrect IP Address Planning:

**Communication Failures:** 

Nodes may fail to join the cluster if they cannot communicate due to IP conflicts or misconfigurations.

Client Access Issues:

Clients may be unable to access data if IP addresses are not correctly assigned or mapped. Security Risks:

Incorrect IP configurations can expose the cluster to unauthorized access or network vulnerabilities.

Why Other Options Are Less Critical at Installation Planning Stage:

B. SynclQ license:

SynclQ is used for replication between clusters.

While important for data protection, the license can be applied after initial installation.

Not critical for the initial setup unless replication is required immediately.

C. Switch OS version:

While network switch compatibility is important, the specific OS version is usually less critical unless known issues exist.

Ensuring switches support required features (e.g., LACP, VLAN tagging) is important, but OS version verification is often part of network planning, not specifically installation planning. D. Node serial numbers:

Serial numbers are used for support and warranty purposes.

While they should be documented, they do not impact the installation process directly.

Best Practices for IP Address Planning:

Create an IP Address Scheme:

Document all required IP addresses, subnets, and VLANs.

Reserve IP Addresses:

Ensure that all necessary IP addresses are reserved in DHCP servers or excluded from DHCP pools if using static IPs.

Verify Network Connectivity:

Test network connections and IP addresses before installation.

Dell PowerScale

Reference:

Dell EMC PowerScale Networking Guidelines:

Provides detailed information on network planning and IP address configuration.

Dell EMC PowerScale Network Design Considerations

Dell EMC PowerScale Installation Checklist:

Outlines the necessary steps and considerations for installation planning, highlighting the importance of IP addresses.

Dell EMC PowerScale Installation Checklist

Knowledge Base Articles:

Article ID 000456789: 'Network Planning for PowerScale Cluster Installation'

Article ID 000456790: 'Common Networking Pitfalls During PowerScale Installation'

# **QUESTION 53**

What is the required minimum number of PowerScale P100 and BI 00 Accelerator nodes to add to a PowerScale cluster?

- A. 2
- B. 4
- C. 1
- D. 3

# **Correct Answer: A**

# Section:

Explanation:

The required minimum number of Dell PowerScale P100 and B100 accelerator nodes that can be added to a PowerScale cluster is 2.

**Understanding Accelerator Nodes:** 

P100 and B100 Nodes:

The P100 (Performance Accelerator) and B100 (Backup Accelerator) nodes are designed to enhance specific functionalities within a PowerScale cluster. P100 nodes improve performance by providing additional CPU and RAM resources.

B100 nodes are used to accelerate backup operations.

Minimum Node Requirements:

High Availability:

Dell PowerScale requires a minimum of two accelerator nodes to ensure high availability and redundancy.

If one node fails, the other can continue to provide services without interruption.

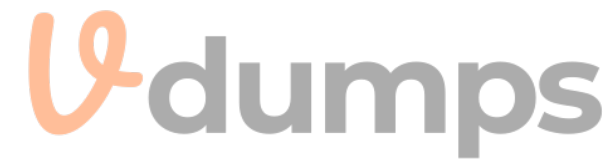

Cluster Integration: Adding at least two nodes allows the cluster to distribute workloads effectively and maintain balanced performance. Dell PowerScale Best Practices: Fault Tolerance: Deploying a minimum of two nodes prevents a single point of failure. Scalability: Starting with two nodes allows for future expansion as performance or capacity needs grow. Why Other Options Are Incorrect: Option B (4): Four nodes exceed the minimum requirement; while acceptable, they are not the minimum. Option C (1): A single node does not provide redundancy or high availability. Option D (3): Three nodes also exceed the minimum requirement. Dell PowerScale Reference: Dell EMC PowerScale Network Design Considerations: Outlines the requirements for deploying accelerator nodes. Dell EMC PowerScale Network Design Considerations Dell EMC PowerScale OneFS Administration Guide: Provides information on node types and deployment best practices. Dell EMC PowerScale OneFS Administration Guide Knowledge Base Articles: Article ID 000123001: 'Minimum Requirements for Adding Accelerator Nodes to PowerScale Clusters'

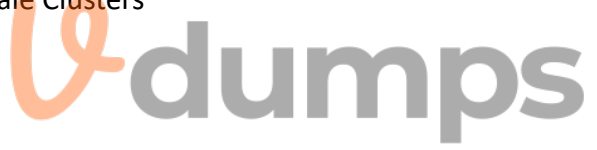